# 한우사료배합비 작성 프로그램(한우 사양표준 2012) 활용

| 활용분야   | 축산생명환경                                                                                                    |                                                  |                                                                                                    |                                                           |                                         |                                         |                                                     |  |  |  |  |
|--------|----------------------------------------------------------------------------------------------------|--------------------------------------------------|----------------------------------------------------------------------------------------------------|-----------------------------------------------------------|-----------------------------------------|-----------------------------------------|-----------------------------------------------------|--|--|--|--|
| 활용내용요약 | <ul> <li> 활용기술의 적<br/>단계에 따라 과</li> <li> 적용대상 : 전</li> <li> 사용방법 : 국</li> <li> 그램을 설치</li> <li>시작, 초기회</li> <li>참조하여 프</li> </ul> | 용범우<br>과학적인<br>국 한의<br>립축산<br>후 신<br>-면에서<br>로그램 | <ul> <li>한우 섬</li> <li>사양체계</li> <li>가농가 및 /</li> <li>과학원 홈페</li> <li>상된 윈도</li> <li>한우사양</li> <li>운영</li> </ul> | 유질배 <sup>학</sup><br>를 따를<br>사료공장<br>페이지에<br>우 바팅<br>표준 2( | 합사료 ><br>수 있도<br>서 한우<br>)하면의<br>)12 프로 | 에조시 성<br>록 사료비<br>사양표준<br>아이콘-<br>르그램 시 | 3별 및 성장<br>1합 기술지원<br>은 2012 프로<br>을 클릭하여<br>+용설명서를 |  |  |  |  |
| 활용구분   | 사업화 현장                                                                                                    | 상실증                                              | 교육·                                                                                                    | 현장연시                                                      |                                         | 농업기술                                    | 길잡이 🔾                                               |  |  |  |  |
| 소과제명   | 한국가축사양표준<br>전산코드 : 20090                                                                                                    | · 2차 기<br>10FT0                                  | 개정 연구<br>72147                                                                                                   |                                                           |                                         | 체부                                      | -사업명<br>초시아고즈                                       |  |  |  |  |
| 세부과제명  | 한우 비육우 및 여                                                                                                    | 암소 영                                             | 양소 요구                                                                                                    | 량 결정                                                      | 연구                                      | 안되가<br>공                                | 국사장표군<br>동연구                                        |  |  |  |  |
| 검색어    | 한우, 사료배합                                                                                                    |                                                  |                                                                                                    | 1                                                         |                                         | 개발년                                     | 도 2012                                              |  |  |  |  |
| 과제구분   | 어젠다 7                                                                                                    | 7                                                | 대과제                                                                                                    | 21                                                        | 2                                       | 중과제                                     | 47                                                  |  |  |  |  |
| 세부구분   | 분야 V2                                                                                                    | 작목                                               | LP014                                                                                                    | 121                                                       | 기술유                                     | 형                                       | C09                                                 |  |  |  |  |
| 여구개바자  | 소속기관                                                                                                    | 성명                                               | 전화번                                                                                                    | বুহ                                                       |                                         | E-ma                                    | il                                                  |  |  |  |  |
|        | 국립축산과학원                                                                                                    | 오영균                                              | 031-290-                                                                                                    | -1665                                                     | 0                                       | h665@ko                                 | rea.kr                                              |  |  |  |  |
|        | 국립축산과학원                                                                                                    | 김경훈                                              | 031-290-                                                                                                    | -1698                                                     | k                                       | h665@ko                                 | rea.kr                                              |  |  |  |  |
|        | 국립축산과학원                                                                                                    | 백열창                                              | 031-290-                                                                                                    | -1642                                                     | ag                                      | ribyc@ko                                | orea.kr                                             |  |  |  |  |
|        | 국립축산과학원                                                                                                    | 박성권                                              | 031-290-                                                                                                    | -1657                                                     | n                                       | naiky@ko                                | rea.kr                                              |  |  |  |  |
|        | 국립축산과학원                                                                                                    | 소경민                                              | 031-290-                                                                                                    | -1676                                                     | ls                                      | 2273@ko                                 | rea.kr                                              |  |  |  |  |
|        | 국립축산과학원                                                                                                    | 김재환                                              | 031-290-                                                                                                    | -1641                                                     | k                                       | imjh@ko                                 | rea.kr                                              |  |  |  |  |
| 공동개발자  | 국립축산과학원                                                                                                    | 지상윤                                              | 031-290-                                                                                                    | -1754                                                     | s                                       | yjee@kor                                | ea.kr                                               |  |  |  |  |
|        | 국립축산과학원                                                                                                    | 장선식                                              | 033-330-                                                                                                    | -0609                                                     | ja                                      | ngsc@ko                                 | rea.kr                                              |  |  |  |  |
|        | 국립축산과학원 윤만희 031-290-1743 mhyoon@                                                                                                  |                                                  |                                                                                                    |                                                           |                                         |                                         |                                                     |  |  |  |  |
|        | 국립축산과학원                                                                                                    | 김주란                                              | 031-290-                                                                                                    | -1746                                                     |                                         | kjr@kore                                | ea.kr                                               |  |  |  |  |
|        | 국립축산과학원                                                                                                    | 박태완                                              | 031-290-                                                                                                    | -1747                                                     | toı                                     | naltop@k                                | orea.kr                                             |  |  |  |  |
|        | 천안연암대학교                                                                                                    | 주종철                                              | 041-556-                                                                                                    | -7877                                                     | juj                                     | c@yonar                                 | n.ac.kr                                             |  |  |  |  |

# 1. 현황 및 문제점

- 최근 사료값 폭등으로 인해 한우농가에서 부존사료자원의 효율적 이용 및 관심 증대
- 부산물 및 사료를 활용하여 자가배합하는 한우농가가 증가하고 있으나 성
   장단계별 적정 영양소 기준 없이 경험적으로 배합하여 급여하고 있음

이에 따라 영양소 부족에 의한 성장 지연이나 영양소 과다급여에 의한 대
 사성 질병등의 발생이 다발하여 농가피해가 속출하고 있음

## 2. 과제 착수 배경 및 사전협의 내용

- 과제 발굴·심의
- 2009년 "농축산부산물 자원화 과제" 수행으로 한우사료에 부산물활용 섬유질 배합사료 제조기술을 개발하여 보급시 한우 TMR 제조업체와 농가로부터 프로그램 개정 요구사항 청취
  - 사료비 상승으로 농산부산물 활용 자가배합사료 제조기술 요구
  - · 한우 성장단계별 적정 영양소 요구량 산출과 함께 사료비 절감을 위한 최소비용사료배합 프로그램 보급 희망
- 중간진도관리, 결과활용평가, 지도기관 협의
- · 한우 섬유질배합사료 워크숍을 개최하여 한우농가, 지도기관 담당자 대상
   으로 개발 시스템의 소개 및 활용방법 전산 교육 실시(총 385명 ( '09<sup>~</sup>, 한 우협회 공동)
- 교육과 현장 보급시 프로그램 활용에 불편한 사항을 보완하였으며
- 한우의 체성장이 증가되어 성장단계별 증체량과 영양소 요구량을 새로 정리하여 개편

### 3. 기존 영농활용기술과의 연계

 한우 사양표준 2009 프로그램을 업그레이드한 프로그램으로 한우 증체량 개선으로 인한 영양소 함량 보강과 사료비 절감을 위한 손쉬운 배합기능을 추가하였음

### 4. 개발기술 적용 가능 지역

○ 전국(한우농가, 사료공장)

### 5. 현장활용 내용

- 활용기술의 적용범위 : 한우 섬유질배합사료 제조시 성별 및 성장단계에 따라
   과학적인 사양체계를 따를 수 있도록 사료배합 기술지원
- 아용방법 : 농촌진흥청 국립축산과학원 홈페이지에서 한우사양표준 2012
   프로그램을 설치 후 생성된 윈도우 바탕화면의 아이콘을 클릭하여 시작, 초 기화면에서 한우사양표준 2012 프로그램 사용설명서를 참조하여 프로그램 운영

- 프로그램 자체에 수록된 한우 성별 및 성장단계별 배합예시를 근거로 사료
   배합비를 작성함으로서 사료배합비 작성방법을 쉽게 습득할 수 있음
- 모든 조건의 사료배합비 작성에 있어서 영양소와 원료사료의 상한, 하한을
   조정함으로서 쉽게 사료비를 절감할 수 있도록 제작

## 6. 영농활용 기대효과

- 한우 전축종의 생후월령 및 생육단계별 영양소 요구량을 제시하였으며 배 합비 작성을 위한 프로그램을 지원하고 가축의 상태에 따른 권장량을 제시 함으로서 체계적인 한우 사양체계 구축을 용이하게 함
- > 농가 스스로 사료배합프로그램을 운영함으로서 한우 사양에 대한 자체 노하우 축적에 기여급여 사료의 적정 영양소를 한우 농가 스스로 자가 진단 함으로써 사료비 절감효과 및 한우 사양에 대한 자체 노하우 축적에 기여
   > 경제성 분석(이암허브 외부용역 결과):
  - 445억원/년(사료비 절감 20%, 육질 개선 10~20%)

# 〈 세부연구결과 〉

< 한우 사양표준 2012 프로그램 사용 환경 >
○ 사용 기종 : IBM-PC 호환기종
○ 사용 OS : Windows 98, XP, Vista

# < 프로그램 활용 방법 >

#### 가. 프로그램 내려받기

 그림 3와 같이 국립축산과학원 홈페이지를 방문한 후 우측 중간에 있는 농가활용 S/W를 클릭한다.

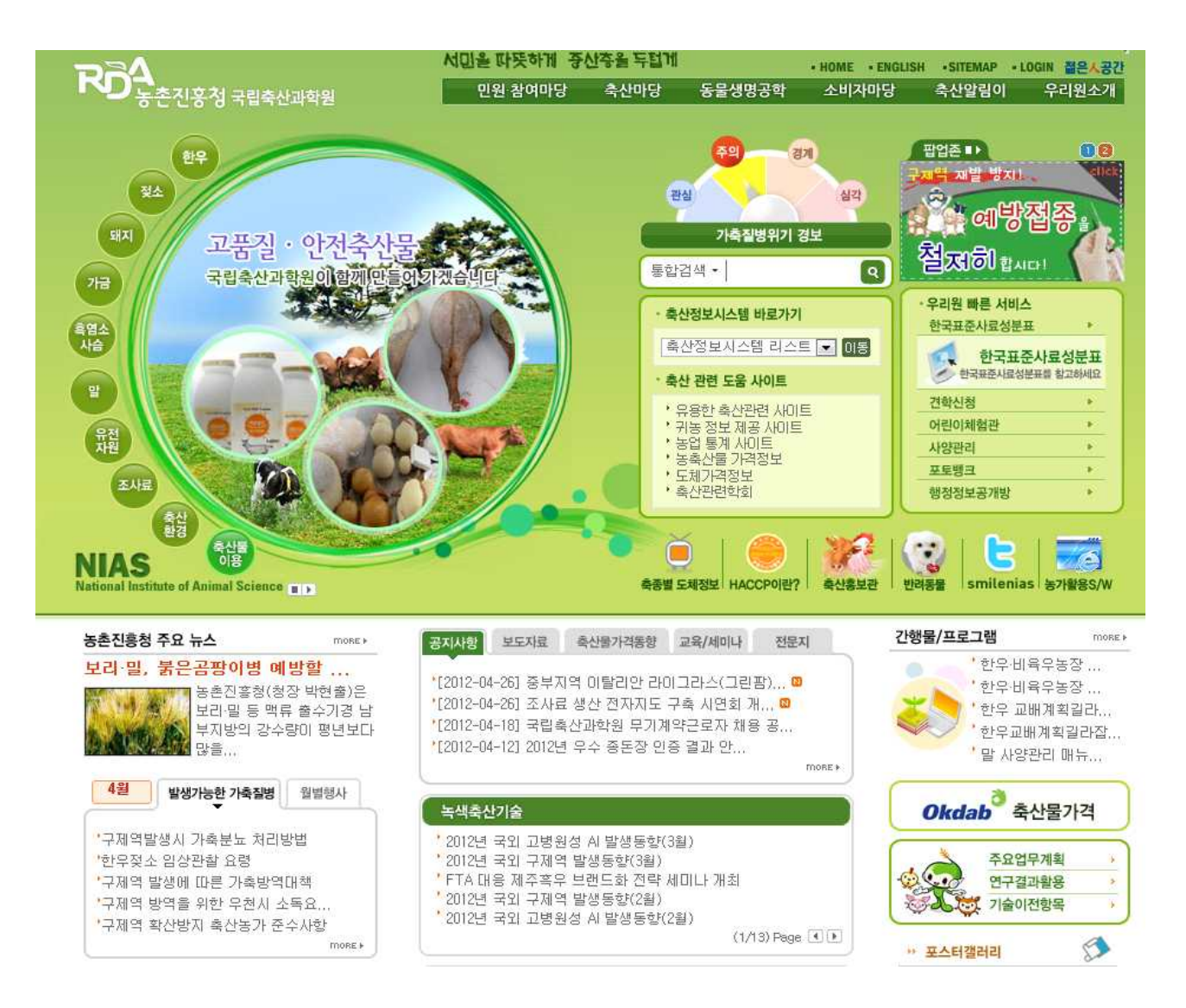

<그림 1> 국립축산과학원 홈페이지 초기화면

 농가활용 S/W 제일 위에 있는 한우사료배합프로그램의 우측에 있는 교육동영상을 클릭하여 한우 섬유질배합사료에 대한 전반적인 내용과 프로그램 활용방법을 숙지 한 후 "프로그램"을 클릭, 내려받기 하여 내 컴퓨터에 설치한다.

| <b>자주</b><br>국립 속산 과 학원 축산홍보 | <b>그관</b> 주요성과관 사진관                                                                                                    | 처음으로가기 사이트펩 +확대 100 - 축소<br>정보관 · 홍보관 |
|------------------------------|----------------------------------------------------------------------------------------------------|---------------------------------------|
| 정보관                          | <b>녹색성장 신축산기술 개발의 메카</b>                                                                                                    |                                       |
| = 축산50년사                     | 농가활용S/W                                                                                                    | ☆ Home → 정보관 → 농가활용S/W                |
| = 모바일앱                       |                                                                                                    |                                       |
| = 축산정보시스템                    | ⑦ 한우사료배합 프로그램                                                                                                    | 🔜 프로그램 교육동영상                          |
| > 농가활용S/W<br>홍보관<br>견학신청     | 농산부산물 활용 한우 섬유질배합사료 배합비 작성<br>- 개발년도 : 2009년<br>- 문의처 : 오영균(031-290-1665)                                                                                  |                                       |
|                              | 한우 교배계획길라잡이<br>암소의 혈통을 이용하여 정액선택시 태어날 자손의 능력을 예측할 수 있도<br>- 개박녀도 : 2012년                                                                                   | ₩ 프로그램  # 설명서 E록 함                    |
|                              | - 문의처 : 최태정(041-580-3372)<br>• 한우 비육우농장 HACCP 및 개체관리 프로그램<br>한우 비육우 농장 HACCP 도입 준비에 필요한 프로그램<br>HACCP 자세히보기<br>- 개발년도 : 2011년<br>- 문의처 : 이종문(031-290-1224) | ₩ 프로그램                                |

<그림 2> 한국사료배합프로그램 다운로드 화면

나. "한우사양표준 프로그램 2012" 사용방법

## 1) 프로그램 내용 및 이용방법

#### 가) 파일 찾기 및 생성

처음에 프로그램을 다운로드 받았을 때에는 프로그램에서 제공하는 배합비예시 가 작업에 의해 변경되지 않도록 필히 "다른 이름으로 저장"을 한 후 사용한다.

또한 프로그램을 사용하기 전에 화면 상단에 있는 사용설명서를 클릭하여 내용 을 숙지한 후 프로그램을 사용하고, 한우 거세 비육우의 경우 배합비 작성이 완료된 후에는 "한우거세비육 사양표준표"를 클릭하여 성장단계별 사료급여량과 주의사항을 참조한다.

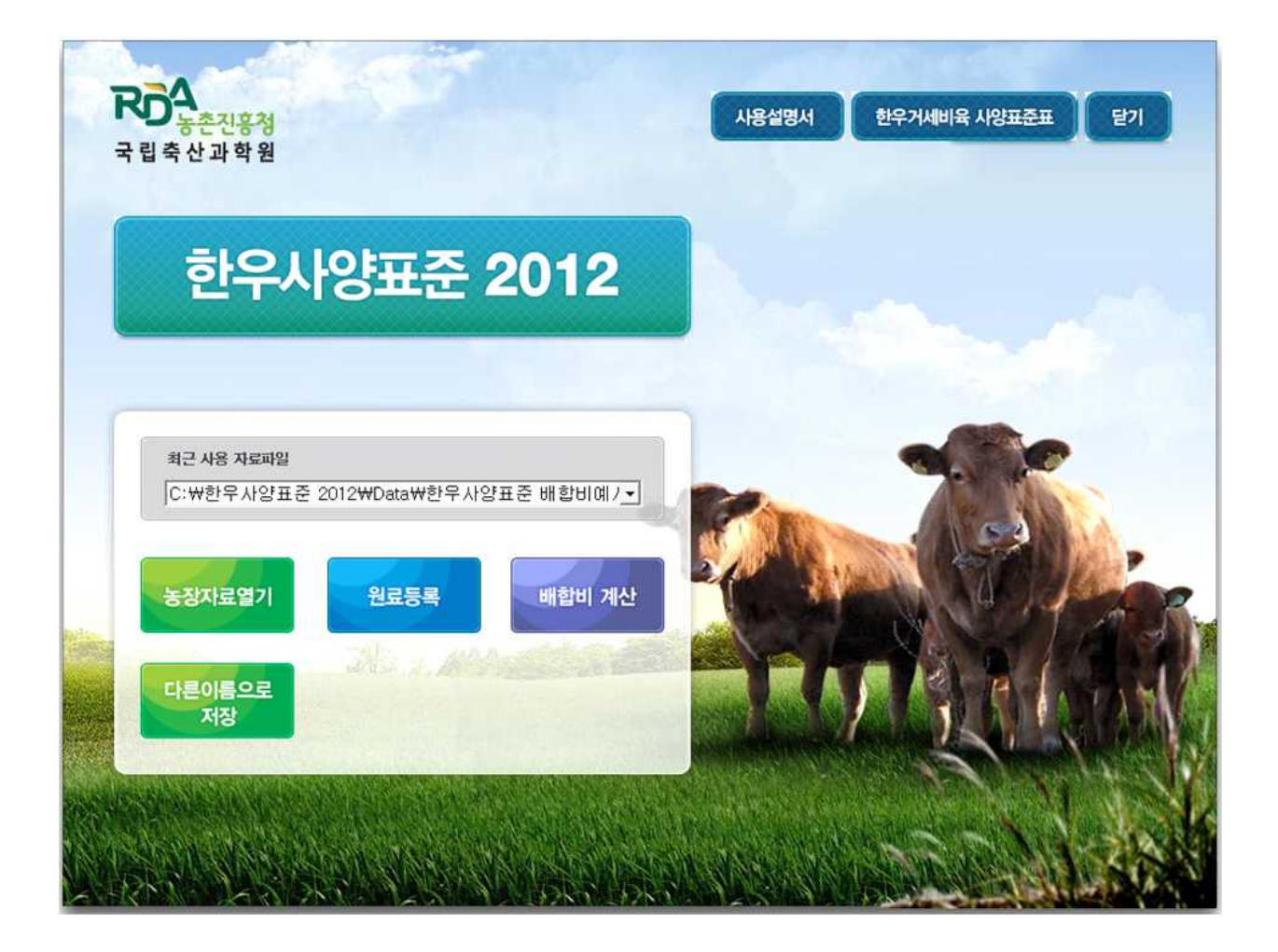

<그림 3> 한우 2012 프로그램 초기화면

### 나) 프로그램 사용설명서 활용

본 프로그램 활용을 위한 사용방법과 원료사료의 특성 등이 수록되어 있으니 참조하기 바란다.

# 한우사양표준 2009 프로그램 사용 설명서

#### 1. 프로그램 안내

### 2. 프로그램 내용 및 이용방법

가) 파일 열기 또는 생성 나) 프로그램 사용설명서 활용 다) 원료사료 등록 및 수정 라) 축군등록 및 배합비 계산 마) 배합비 결과 출력

# 3. 원료사료의 특성 및 사용시 주의사항

- 가)에너지 사료
- 나) 단백질 사료
- 다) 목초류

### 4. 식품부산물의 특성 및 사료이용성

- 가) 과실류 가공부산물
- 나) 맥아근
- 다) 맥주박
- 라) 버섯부산물
- 마) 비지박
- 바) 엿밥
- 사) 인삼박
- 아) 장유박
- 자) 전분박
- 차) 제과 제빵 부산물
- 카) 주정박

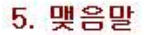

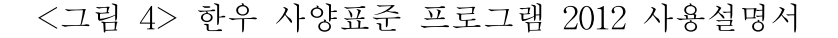

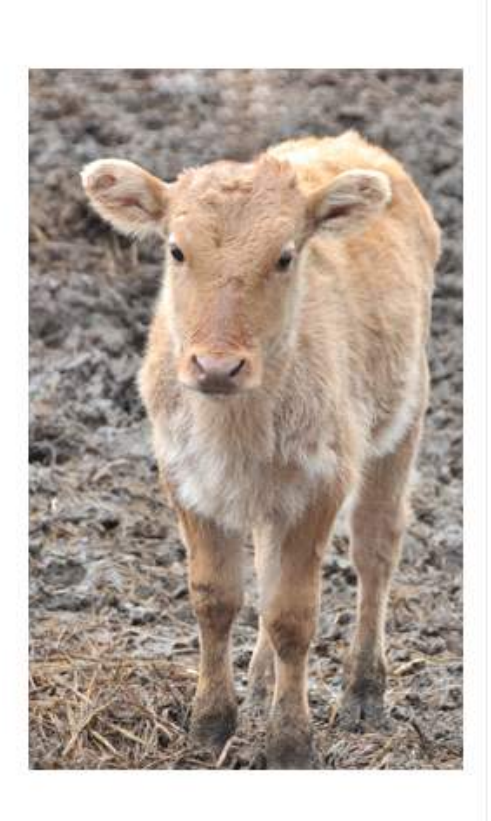

# 다) 원료사료 등록 및 수정

사용설명서를 숙지하고 나서 프로그램 초기화면으로 돌아와 원료등록을 클릭한 후 사용하고자 하는 원료의 등록여부와 단가 등의 정보를 확인한다. 처음으로 사용하는 원료는 먼저 사료회사나 농업기술센터 등을 통하여 영양성분을 분석하여 수정하고, 등 록되어 있지 않은 원료를 사용할 시에는 추가를 클릭하여 정보를 가격과 영양소 함 량을 입력한다.

| · 한우사양표  | 준 20 | 12R(C:₩한우사양표준 2012₩Data₩ | 한우사양표련       | 은 배합비     | 예시.hdb) · | - [원료 등]   |            |           |          |            |            |            |            |
|----------|------|--------------------------|--------------|-----------|-----------|------------|------------|-----------|----------|------------|------------|------------|------------|
| 파일(F) 원묘 | 등목   | -(1) 배압비계산(C) 원료(1) 송입   | 보고서(S)       | 노움말(      | H)        |            | _          |           |          |            |            |            |            |
|          |      | 추가 (Ins) 복제 (Ctrl-       | C) 원료        | 명 수정      | 삭제        | 말기         | א 🛛        |           |          |            | 김색         |            |            |
| 원료 구분    |      | 원료명                      | 단가<br>(원/kg) | 건물<br>(%) | 수분<br>(%) | TDN<br>(%) | 조단백<br>(%) | 칼슘<br>(%) | 인<br>(%) | 조지방<br>(%) | NDF<br>(%) | ADF<br>(%) | NFC<br>(%) |
| 농후사료     |      | 조                        | 350          | 87.45     | 12.55     | 73.97      | 10.04      | 0.35      | 0.30     | 3,66       | 19,68      | 15.00      | 51.24      |
| 농후사료     |      | 조겨                       | 140          | 88.85     | 11.15     | 45.55      | 6,64       | 0.04      | 0.14     | 2.29       | 61,49      | 56,00      | 8.65       |
| 농후사료     |      | 채좀박(유채박)                 | 770          | 89,41     | 10.59     | 58.30      | 36,79      | 0.81      | 1.41     | 1,96       | 28,80      | 20.00      | 14.12      |
| 농후사료     |      | 채종종실                     | 400          | 92.83     | 7,17      | 103.69     | 21.15      | 0.88      | 0.52     | 33.67      | 15.06      | 11.00      | 19.80      |
| 농후사료     |      | 케놀라밀                     | 320          | 89.00     | 11.00     | 69.90      | 32.28      | 0,75      | 1.10     | 4.81       | 26.52      | 18.25      | 18.81      |
| 농후사료     |      | 타피오카                     | 350          | 87.38     | 12.62     | 75,56      | 2.24       | 0.29      | 0.12     | 0.65       | 11.50      | 8.50       | 67.81      |
| 농후사료     |      | 팜박 (팜커넬밀)                | 250          | 88.50     | 11.50     | 70.24      | 15.70      | 0.26      | 0,44     | 1.10       | 55.60      | 34.80      | 12.30      |
| 농후사료     |      | 팥                        | 550          | 87,46     | 12.54     | 89.00      | 23.68      | 0.09      | 0.52     | 1.04       | 23.42      |            | 36.19      |
| 농후사료     |      | 해바라기씨박                   | 320          | 90,30     | 9,70      | 44.63      | 33,50      | 0,48      | 1.00     | 1.26       | 36.39      | 27.09      | 12.19      |
| 농후사료     |      | 호밀(호맥)                   | 300          | 86.97     | 13.03     | 72.04      | 10.89      | 0.04      | 0.28     | 1.48       | 9.00       | 2.80       | 63.37      |
| 농산부산물    |      | 감귤박건                     | 300          | 88.03     | 11.97     | 78,16      | 8.25       | 0.15      | 0.18     | 2.90       | 20.25      | 20.25      | 53.31      |
| 농산부산물    |      | 감귤박생                     | 80           | 12.98     | 87.02     | 9.09       | 1.42       | 0.02      | 0.02     | 0.34       | 10.00      | 8.00       | 0.73       |
| 동산부산물    |      | 과자분                      | 550          | 90.06     | 9,94      | 84.80      | 8,44       | 0.13      | 0.09     | 14.45      | 8.02       | 2.79       | 57.34      |
| 동산부산물    |      | 단무지부산물                   | 40           | 6.01      | 93,99     | 15.20      | 0.35       | 0.26      | 0.01     | 0.19       | 2.09       | 1.00       | 2.23       |
| 동산부산물    |      | 당근박                      | 50           | 9.46      | 90.54     | 6.51       | 0.99       | 0.09      | 0.13     | 0.06       | 3.24       | 1.50       | 4.42       |
| 동산부산물    |      | 도토리박건                    | 250          | 90.89     | 9.11      | 61.00      | 4.23       | 0.03      | 0.25     | 0.67       | 27.27      | 11.00      | 57.34      |
| 동산부산물    |      | 도토리박생                    | 80           | 37.92     | 62.08     | 22.80      | 1.76       | 0.01      | 0.10     | 0,28       | 9.43       | 7.00       | 25.87      |
| 동산부산물    |      | 두부                       | 90           | 25,56     | 74.44     | 77.30      | 14.45      | 0.26      | 0.18     | 6.67       | 10,49      | 8.00       |            |
| 동산부산물    |      | 두부박(탈지)                  | 280          | 91.80     | 8.20      | 80,83      | 24,80      | 0.77      | 0.35     | 0.50       | 31.87      | 25.00      | 30,63      |
| 동산부산물    |      | 땅콩깍지                     | 80           | 87.16     | 12.84     | 25.73      | 8.86       | 0.53      | 0.17     | 1.94       | 67.34      | 59.00      | 3.53       |
| 동산부산물    |      | 라면(찌)꺼기)                 | 150          | 88.73     | 11.27     | 84.95      | 8.02       | 0.07      | 0.11     | 9.56       | 0.69       | 0.50       | 66.89      |
| 동산부산물    |      | 맥강(보릿겨)                  | 220          | 86.69     | 13.31     | 54.98      | 14.96      | 0.13      | 0.32     | 3.38       | 55.00      | 48.00      | 8.99       |
| 동산부산물    |      | 맥주박건                     | 300          | 89.55     | 10.45     | 65,58      | 22.74      | 0.28      | 0.36     | 7.03       | 42.45      | 19.88      | 12.42      |
| 동산부산물    |      | 맥주박생                     | 60           | 23.06     | 76.94     | 19.23      | 5.91       | 0.01      | 0.06     | 1.20       | 10.86      | 5.33       | 4.10       |
| 동산부산물    |      | 버섯부산물(느타리)               | 60           | 37.98     | 62.02     | 17.71      | 4.88       | 0.27      | 1.14     | 0.20       | 27.65      | 21.49      | 2.55       |
| 동산부산물    |      | 버섯부산물 (팽이)               |              | 41.58     | 58,42     | 20,88      | 4.49       | 0.07      | 0.32     | 2.11       | 22.74      | 14.09      | 6.58       |
| Carrier  |      |                          |              |           |           | 5          | 네료명        | 수정        |          |            |            |            |            |
| 원료       | 주-   | 对                        |              |           |           |            |            |           |          |            |            |            |            |
| 위공구      | 25   |                          |              | -         |           |            | 원료구        | 2분:       | 농산       | 부산물        |            |            |            |
| 민포기      | ਾ ਦਾ |                          |              | _         |           |            | 원료         | 명:        | 감귤       | 발견         |            |            |            |
| 원료       | 9:   |                          |              |           |           |            |            |           | 102      | , <u> </u> |            | _          |            |
|          |      | 확인                       | 취소           |           |           |            |            |           |          |            | 확인         |            | 취소         |
|          |      | 1                        |              |           |           | S          |            |           |          |            |            |            |            |

<그림 5> 원료등록 화면

### 라) 한우 축종별 사료 배합비 계산 및 조정

#### (1) 배합비 계산 1

배합비 계산 화면은 세 부분으로 구성되어 있다. ① 축군정보부분은 사용자가 직 접 한우의 체중과 일당증체량, 사료의 수분함량, 배합기 용량을 입력하는 부분이고, ② 영양소 분석부분은 ①에 입력한 조건에 맞는 영양소 요구량이 나타내는 부분이다. 그 리고 ③ 배합비 분석 부분은 사료원료의 배합비를 나타낸다. 우측상단에 □ 상세보기 를 클릭하면 선택한 원료의 영양성분을 볼 수 있다.

| 파일/티 의 | 표준 2012R(C\\<br>로 도로() 내 3 | 한우사양표준 2<br>아비·제사(〇) - 4 | 012\#Data\#한<br>최하는 고서/인 | 유사양표준<br>도요만/니 | 배합비에         | 4(indb) - | [배합비 개신    | 9           |        |              |          |              |                                       |
|--------|----------------------------|--------------------------|--------------------------|----------------|--------------|-----------|------------|-------------|--------|--------------|----------|--------------|---------------------------------------|
|        | 요군 미뉴                      | 거세우비                     | 육후기(23                   | -30)           | •            | 원료        | 신명 ]       | 11 2 2 7 1  | 1      | 힘비 계산(       | (F5) 저장  | ·된 자료        | ····································· |
| 속종     |                            | 왩령                       | 체중<br>(kg)               | 01110          | 당중체<br>(g/일) | ŧ         | 수분함령<br>바한 | (%)<br>상한   | UI UI  | 합기용량<br>(kg) | -        |              | 축구정부                                  |
| 거세우 육성 | 3 및 비육                     | 25                       | 640                      |                | 0.7          |           | 25         | 40          |        | 1000         | -00-     | <            |                                       |
|        | 21                         | 영양소                      | 요구량 제한                   | (%요구량)         | 영양           | 소         | III + L    | 영양소         | 2      | AHCU         | 잠재가      | -            |                                       |
| e      | 59                         | 요구량                      | 하한                       | 상한             | 공급           | 량         | EN.        | 한량(%        | 6)     | ଟମା          | (원/단위)   | 1            | 040FVHV                               |
|        | 수분함량(%)                    | 25.00                    | 100                      | 160.0          | 0 5          | 84.99     | +9.99      | 34.99 %     | 6원물    |              |          | 5            | 00124                                 |
| 원      | 물섭취량(kg)                   | 11.47                    | 100                      | 115.3          | 4 1          | 3.25      | +1.78      |             |        | 1            | -51.78   | 0            |                                       |
| 건물섭취   | 취량(kg 건물)                  | 8.60                     | 100                      | 100.0          | 0            | 8.61      | +0.01      | 65.01 %     | 8원물    | 4            | 246.75 ° | 0            |                                       |
| 조사료    | 비율(% 건물)                   | 9.00                     | 100                      | 120.0          | 0 1          | 0.79      | +1.79      | 10.79 %     | 건물     |              | -8.84    |              |                                       |
|        | TDN(kg)                    | 6.87                     | 100                      | 150.0          | 0            | 6.88      | +0.01      | 79.83 %     | 건물     | 4            | 376.63   |              |                                       |
|        | 조단백(g)                     | 1,034.00                 | 100                      | 150.0          | 0 1,36       | 52.44     | +328.44    | 15.82 %     | 6건물    |              |          |              |                                       |
|        | 칼슘(g)                      | 39.00                    | 100                      | 130.0          | 0 5          | 52.22     | +13.22     | 0.61 %      | 5건물    | 4            | -0.38    |              |                                       |
|        | 인(g)                       | 35.00                    | 100                      | 115.0          | 0 /          | 10.33     | +5.33      | 0.47 %      | 3건물    |              | -4.18    |              |                                       |
| 워౽구부   | 워౽며                        |                          | 9                        | 121            | 배합량(         | kg)       | 배합비        | 배합비 제       | 한(%)   | 30           | (원/kg)   | 활인가          | ~ 배한비부/                               |
| GWLT   | 640                        |                          | (光                       | /kg)           | 두당           | 배치        | (%)        | 하한          | 상한     | 원물           | 풍건물(12%) | (원/kg)       |                                       |
| 합계     | 1                          |                          |                          |                | 13.25        | 1000      | 100.00     |             |        | 273.1        | 369.7    |              | . 0                                   |
|        | 당밀(사탕수·                    | <del>?</del> )           |                          | 220            | 0.66         | 50        | 4.98       | 3.00        | 5.00   | 11.0         | 1        | -61.99       | 0                                     |
| 동후사료   | 소맥피(밀기)                    | <b>울</b> )               |                          | 350            | 1.59         | 120       | 12.00      | <u> </u>    | 15.00  | 42.0         |          |              |                                       |
|        | 옥수수후레이                     | E                        |                          | 440            | 4.47         | 338       | 33.74      |             | 100.00 | 148.4        |          |              |                                       |
|        | 맥주박생                       |                          |                          | 60             | 1.32         | 100       | 9.96       |             | 10.00  | 6.0          | 1        | -15.00       |                                       |
|        | 버섯부산물(                     | 드타키)                     |                          | 60             | 0.34         | 25        | 2.57       |             | 10.00  | 1.5          |          |              |                                       |
| 농산부산물  | 비지(생)                      |                          |                          | 70             | 1.58         | 119       | 11.93      |             | 100.00 | 8.3          |          |              |                                       |
|        | 엿밥                         |                          |                          | 200            | 1.99         | 150       | 15.02      |             | 15.00  | 30.0         | +        | -76.39       |                                       |
|        | 파인애풀박                      |                          |                          | 120            |              |           |            |             | 10.00  |              |          |              |                                       |
| 조사료    | 볏짚                         |                          |                          | 212            | 1.06         | 80        | 8.00       |             | 100.00 | 17.0         |          |              |                                       |
|        | 비타민광물질                     | [참가제                     |                          | 2,000          | 0.02         | 2         | 0.15       | 0.15        | 0.30   | 3.0          | 4        | 1,817.37     |                                       |
| ちゅいち   | 석회석                        |                          |                          | 50             | 0.10         | 7         | 0.76       |             | 100.00 | 0.4          |          |              |                                       |
| TSVIT  | 소금                         |                          |                          | 250            | 0.05         | 4         | 0.38       | 0.40        | 0.50   | 0.9          |          | 67.37        |                                       |
|        | - marcass                  |                          |                          | 1000           |              |           | (a)        | 5 100 march |        |              | 1        | Companya and |                                       |

<그림 6> 배합비 계산 화면

본 프로그램에는 거세우(4단계), 수소(3단계) 및 암소 육성기, 성빈우 유지, 임신 기 및 포유기의 배합비를 예시로 제공하였으므로 이러한 예시를 참조하여 배합비를 작 성하면 된다. 상단 좌측 축군메뉴 우측의 ▼을 클릭하면 예시가 보여지고 이들 중 마 우스로 선택을 하면 된다.

| 초조           | 위려      | 체중     | 일딩      | ·증체   |     | 수분함    | 랼(%)                      |    | 배합기용 | 뢂    |        |
|--------------|---------|--------|---------|-------|-----|--------|---------------------------|----|------|------|--------|
| 10           | 20      | (kg)   | (kg     | /일)   |     | 하한     | 상한                        |    | (kg) |      |        |
| 거세우 육성 및 비육  | 19      | 510    | 1       | .1    |     | 25     | 40                        |    | 1000 |      |        |
| 모1호          | 영양소     | 요구량 제한 | !(%요구량) | 영양소   | -   | 편구나    | 영양소                       |    | 사대   | 잡지   | 비가     |
|              | 요구량     | 하한     | 상한      | 공급링   | \$  | 24     | 함량(%)                     | )  | 841  | (원/) | 단위)    |
| 수분함량(%)      | 25.0    | 100    | 160.00  | 35    | .00 | +10.0  | 35 % 🕄                    | 원물 |      |      |        |
| 원물섭취량(kg)    | 13.2    | 100    | 115.38  | 15    | .23 | +2.0   | 3                         |    | t    |      | -15.45 |
| 건물섭취량(kg 건물) | 9.9     | 100    | 100.00  | 9     | .90 |        | 65 %                      | 원물 | ۰.   |      | 13.03  |
| 조사료비율(% 건물)  | 15.0    | 100    | 150.00  | 17    | .67 | +2.6   | 7 17.67 %                 | 건물 |      |      |        |
| TDN(kg)      | 7.4     | 100    | 150.00  | 7     | .40 |        | 74.75 %                   | 건물 | 1    | I    | 683,93 |
| 조단백(g)       | 1,046.0 | 100    | 130.00  | 1,359 | .86 | +313.8 | <mark>6   13.74</mark> %3 | 건물 | Ť    |      | -0.59  |
| 칼슘(g)        | 46.0    | 100    | 200.00  | 46    | .03 | +0.0   | 3 0.46 %3                 | 건물 | Ļ    |      | 0.14   |
| 인(g)         | 33.0    | 100    | 120.00  | 39    | .61 | +6.6   | 0.4 %                     | 건물 | Ť    |      | -15.47 |

<그림 7> 영양소 요구량 제한 조정 화면

참조로 이때 사용자가 영양소 요구량에 대한 실제 사료 배합을 원하는 요구량 비 율을 조절할 수 있는데 "요구량 제한(%요구량)"아래에 있는 하한과 상한을 임의로 조 정하여 실제 급여할 축종의 영양소를 다소 조절할 수 있다. 요구량 비율을 조절할 때 에는 주로 영양소함량(%) 우측의 상태에 상한과 하한 화살표를 참조하여 작업한다. 즉 그림 10의 경우 조단백(g)의 라인에 상한 표시가 나타났다. 이 의미는 요구량 비율에서 제시한 하한 100과 상한 130에 의해 좌측에 표준 1,046g 대비 하한과 상한이 1,046.0에 서 1,359.80g까지로 결정이 되었기 때문에 프로그램이 공급량을 상한에 걸리는 1,359,86g로 짤 수밖에 없었다는 것을 보여주는 것이며 상한을 130이상으로 수정할 경 우 사료비를 더 절감할 수 있다는 힌트를 주는 것이다. 따라서 배합비를 작성하는 과 정에서 영양소함량(%) 우측의 상태를 참조하여 요구량 제한(%요구량)을 다소 조절하 는 것이 가능하다. 상한으로 표시될 때는 다소 상한선을 풀어주는 것이 가능하지만 하 한으로 표시될 때에는 영양소 결핍의 우려가 있으므로 가급적 조절하지 않는 것이 바 람직하다.

영양소 요구량 제한을 조정할 때 칼슘과 인의 비율이 1~2:1을 유지하는 것이 중요하다. 배합비 계산중 칼슘보다 인의 함량이 높을 시 인의 영양소 공급량에 빨간색 으로 표시되며 화면에 "요석증 발생 가능성이 있다. 인의 공급량을 칼슘보다 낮게 조 절하세요"라는 경고문이 나오게 되는데, 이때 칼슘과 인의 상·하한을 조절하여 맞추어 주면 된다. (2) 원료선택

다음으로 상단 메뉴 바에 있는 원료선택을 클릭하여 사료배합에 이용할 원료사 료를 선택한다. 일반적으로 기존 배합비 예시에서 선택한 원료와 다를 것이므로 화면 우측 하단 "선택된 원료"에 있는 단미사료 중 없는 원료는 더블 클릭하여 선택에서 빼 고, 사용하고자 하는 원료가 "선택된 원료"에 없을 때에는 상단에 있는 원료를 더블 클 릭하여 선택한다.

화면상에 원료는 농후사료, 농산부산물, 조사료와 보충사료로 구분되어 있으며, 일반적으로 사료회사를 통하지 않고 농가 주변에서 직접 얻을 수 있는 미강, 맥주박, 비지, 감귤박 등의 원료는 농산부산물로 분류하였다.

| 후사료                     | (원가kg)    | 건물      | 儲      | TDN<br>(%) | 조단백<br>(%) | 18     | 01<br>(%) | 조지방<br>(%) | NDF<br>(%) | ADF<br>(%) | NFC<br>(%) | ·<br>동산부산물                                      | (위/kg)                                                                                                    | 경물                           | 수분<br>(%)                 | TDN<br>(%)                       | 조단백<br>(%)                   | 28      | 9]<br>(%) | 조지방<br>(%) | NDF<br>(95) | ADF N    | FC<br>%) |     |
|-------------------------|-----------|---------|--------|------------|------------|--------|-----------|------------|------------|------------|------------|-------------------------------------------------|----------------------------------------------------------------------------------------------------|------------------------------|---------------------------|----------------------------------|------------------------------|---------|-----------|------------|-------------|----------|----------|-----|
| 배우 비율적기사류               | 450       | 88.00   | 12.00  | 71.80      | 14.00      | 0.60   | 0.40      | 4.00       | 21.00      | 80         | 0 41.00    | 감금받거                                            | 300                                                                                                    | BR.03                        | 11.97                     | 78.16                            | 8.29                         | 0.15    | 0.18      | 2.90       | 20.25       | 20.25 5  | 3.31     |     |
| 방송 비용준기사법               | 121       | 88.00   | 12.00  | 73.00      | 13.00      | 0.50   | 0.30      | 4.00       | 21.00      | 9.0        | 1.42.00    | 272014                                          |                                                                                                    | 12.05                        | 87.02                     | 0.09                             | 1.4                          | 0.02    | 0.02      | 0.34       | 10.00       | 8.00     | 1.73     |     |
| #12 H1日まり142            | 350       | - ee nn | 12.00  | 22.00      | 11:00      | 0.50   | 0.30      | 4.00       | 21.00      | 9.0        | 44.00      | 767282                                          | 100                                                                                                    | 90.05                        | 0.03                      |                                  | 9.4                          | 0.19    | 0.09      | 14.45      | 19.02       | 2.79 6   | 7.52     |     |
| 山奈 高がりはか                | 101       | 00.00   | 12.00  | 00.00      | 18.00      | 0.00   | 0.40      | 9.00       | 24.00      | 10.0       | 0 92.00    | CETIENE                                         |                                                                                                    | 6.01                         | 09.00                     | 15.00                            | 0.00                         | 0.50    | 0.01      | 0.10       | 2.00        | 1.00     | 5 20     |     |
| 1017 5 2 7 10 I al      | 400       | 00.00   | 12.00  | 71.00      | 11.00      | 0.10   | 0.40      | 1.10       | 100.40     | 0.1        | 2 40.00    | CTOTOR DE                                       |                                                                                                    | 0.40                         | 20.22                     | 0.00                             | 0.00                         | 0.00    | 0.07      | 0.05       | 2.03        | 1.50     | 1.40     |     |
| SECTORES.               | 100       | 05.00   | 13.00  | 71,50      | 11.30      | 0.10   | 0.10      | 1.10       | 23.42      | 10.0       | 90.52      | 800 M                                           |                                                                                                    | 0.40                         | 00.54                     | 0.01                             | 0.50                         | 0.00    | 0.13      | 0.00       | 3.24        | 1,50 1   | 5.92     |     |
| (C)(5)(2)               | 500       | 68.13   | 11.87  | 63.65      | 11.03      | 0.14   | 11.43     | 5.22       | 25,44      | 128        | 42.66      | 노트라먹건                                           | - 254                                                                                                    | 90.81                        | 31                        | 51.00                            | 4.23                         | 1 1119  | 0.25      | 0.67       | 2(-21       | 11.00 5  | 0.34     |     |
| (1) 영제(영생지, 값지)         | 330       | 90.08   | 10.80  | 74.06      | 43.00      | 822    | 0.58      | E10        | 19.25      | 12.1       | 5 15,24    | 도로리막성                                           | 80                                                                                                    | 37.92                        | 52.08                     | ZZ 80                            | 1.7                          | \$ 0.01 | 0.10      | 0.28       | 9.43        | 7.00 2   | 5.87     |     |
| (화생약(양공약, 추름)           | 33()      | 91.10   | 8.90   | 68.96      | 47,60      | 0.22   | 0.58      | 1.30       | 19.50      | 12.3       | 0 16.00    | 1 年早                                            | 90                                                                                                    | 25.56                        | 74,44                     | 77.30                            | 14.45                        | 5 0.26  | 0.18      | E.67       | 10.49       | 8.00     |          |     |
| F                       | 800       | 85.91   | 13.09  | 76,30      | 25.11      | 0.15   | 0.44      | 0.78       | 7.45       | 6.0        | 0 49.85    | テ専奴(営力)                                         | 280                                                                                                    | 91.80                        | 8.20                      | 30.63                            | 24.80                        | 0.77    | 0.35      | 0.50       | 31.87       | 25.00 30 | 1.63     |     |
| :우피                     | 280       | 23.90   | 76.10  | 9.98       | 1.52       | 8.54   | 0.15      | 0.57       | 18,47      | 15.0       | 0 216      | 방풍막지                                            | - 80                                                                                                    | 87,18                        | 12.84                     | 25,73                            | 8.9                          | 0.53    | 0.17      | 1.94       | 67.34       | 59.00    | 3.53     |     |
| L흑대두만백                  | 1.200     | 95.38   | 4.70   | 81,37      | 66.20      | 6.37   | 0.70      | 0.50       | 7,44       | 6.0        | 0 14.86    | (찌))기)                                          | 150                                                                                                    | 88,73                        | 11.27                     | 84,95                            | 8.03                         | 2 0.07  | 0.11      | 9.55       | 0,69        | 0.50 57  | 5.89     |     |
| (백田(옥글草덴田드)             | 300       | 87.95   | 12.05  | 69.32      | 18.38      | 0.04   | 0.40      | 2.32       | 31.22      | 10.5       | 4 30.37    | 역경(보랏거)                                         | 220                                                                                                    | 66.69                        | 13.31                     | 54.98                            | 14.98                        | 5 0.13  | 0.32      | 3.38       | 55.00       | 48.00 6  | 8.99     |     |
| (AY함무우)                 | 130       | 81.40   | 18.60  | 73.15      | 10.50      | 8.15   | 0.03      | 0.15       | 0.08       | 0.0        | 8 61.05    | 역주밖건                                            | 300                                                                                                    | 89.55                        | 18,45                     | 65.58                            | 22.74                        | 0.28    | 0.35      | 7.03       | 42.45       | 19,88 11 | 2,42     |     |
| (사랑수수)                  | 220       | 60.27   | 39.73  | 51.24      | 9.30       | 1.00   | 0.10      | 0.01       | 0.24       | 0.1        | 2 50.71    | 핵주박생                                            | 60                                                                                                    | 23.06                        | 76.94                     | 19.23                            | 5.91                         | 0.01    | 0.06      | 1.20       | 10.95       | 5.33     | 4.10     |     |
| 8年                      | 600       | 88.86   | 11.14  | 88.91      | 38.43      | 0.37   | 0.63      | 16.36      | 17.33      | 11.6       | 4 12.06    | 버섯부산물 (느티리)                                     | 60                                                                                                    | 37.98                        | 62.02                     | 17,71                            | 4.86                         | 0.27    | 1.14      | 0.20       | 27.65       | 21,49    | 2.55     |     |
| 8루박                     | 552       | 87.82   | 12.1B  | 73.51      | 44.95      | 0.38   | 0.65      | 1.72       | 12.70      | 80         | 0 22.12    | 버성부산물 (평미)                                      |                                                                                                    | 41.58                        | 58.42                     | 29,68                            | 4.4                          | 0.07    | 0.32      | 2.11       | 22.78       | 14.09    | 5.58     |     |
| 年回                      | 330       | 88.97   | 11.03  | 70.95      | 11.74      | 0.48   | 0.35      | 2.04       | 53.65      | 39.6       | 8 16.47    | 비지말박건                                           | 320                                                                                                    | 91.81                        | 8.19                      | 73.97                            | 31.66                        | 0.05    | 0.06      | 13.50      | 13.84       | 11.00.2  | 8.37     |     |
| 11.00                   | 당가        | 건물      | 수분     | TDN        | 조단택        | 28     | 01        | 조지방        | NDF        | ADF        | NFC        | - HAILD                                         | 단가                                                                                                    | 건물                           | 수분                        | TDN                              | 조단백                          | 28      |           | 조지방        | NDF         | ADF N    | FC       | -   |
| AISE                    | (웹/kg)    | (36)    | (%)    | (96)       | (%)        | (%)    | (%)       | (%)        | (96)       | (%)        | (%)        | 2 SAIS                                          | (迎/kg)                                                                                                    | (36)                         | (%)                       | (%)                              | (%)                          | (%)     | (%)       | (%)        | (%)         | (%) (    | 96)      |     |
| CINE IN CONTRACTOR      | 320       | 63.38   | 10.70  | 46.17      | 7.60       | 0.39   | 0.09      | 3.70       | 05.31      | 45.0       | 0 6.83     | 10000 C                                         | 80                                                                                                    | 04.30                        | 15.60                     |                                  | 3.61                         | 19.48   | 0.43      |            |             |          |          |     |
| (노크로야 불수기간              | 1920      | 05.97   | 13.03  | 00.45      | 13,54      | 0.34   | 0.35      | 3.83       | 41.73      | 35.0       | 0 18.05    | a 3 a c c / //)                                 | 5,500                                                                                                    | 1 32/00                      | 5.00                      |                                  |                              |         |           |            |             |          |          |     |
| 드카나리그라스 물수거건            | 350       | 90.98   | 9.02   | 50,77      | 14.16      | 8.28   | 0.27      | 3.45       | 54.59      | 48.0       | 3 11.80    | Harrison and the second                         | 1.28                                                                                                    | - 30 Ì                       | 100.00                    |                                  |                              |         |           |            |             |          |          |     |
| 도부리수면 물구기간              | 330       | 89.30   | 10.70  | 56.82      | 15.18      | 0.58   | 0.23      | 3.03       | 54.58      | 47.0       | 0 10.12    | 비타민광불실접가게                                       | 2.000                                                                                                    | 95.00                        | 5.00                      |                                  |                              |         |           |            |             |          |          |     |
|                         | 260       | 83.54   | 10.46  | 38.72      | 6.98       | 6.51   | 0.35      | 1,16       | 70.00      | 54.0       | 0 2.05     | 석회석                                             | 50                                                                                                    | 97.60                        | 240                       |                                  |                              | 37.00   |           |            |             |          |          |     |
| ena<br>Luar             | 250       | 87.99   | 12.01  | 33,03      | 3.70       | 0.21   | 0.08      | 1.56       | 60.23      | 39.9       | 0 20.38    | A3                                              | 250                                                                                                    | 35.00                        | 5,00                      |                                  |                              |         |           |            |             |          |          |     |
| (뮤다그라스 흡수기건             | 300       | 95.78   | 3.22   | 52,90      | 10.40      | 6.40   | 0.17      |            | 70.56      | 32.6       | 2 15.82    | 84                                              | 600                                                                                                    | 95.00                        | 5.00                      |                                  | 281.00                       | 1       |           |            |             |          |          |     |
| ·至                      | 212       | 87.71   | 12.29  | 38.29      | 4.45       | 0.33   | 0.13      | 1.74       | 68.70      | 45.10      | 3 0.14     | 0146214                                         | 1.996                                                                                                    | 86.60                        | 19.60                     | i.                               | 19.0                         | 1 0.03  | 0.12      | 2.69       | 11          | 6 E      | 2,26     | _   |
| 1집, 않도니아 처리             | 270       | 86.51   | 13,49  | 51.51      | 11.97      | 8.17   | 0.16      | 0.92       | 61,49      | 49.0       | 7 0.89     | TMB                                             | 1921                                                                                                    | 경북                           | 余素                        | TDN                              | 조단백                          | 38      | 2         | 조진발        | NDF         | ADF N    | FC       |     |
| 리겠                      | 250       | 82.83   | 17.17  | 41.12      | 5.10       | 0.35   | 0.10      | 1.90       | 65.80      | 44.15      | 3 3.53     | and the second                                  | 122/1037                                                                                                    | 1201                         | 1291                      | 1.201                            | 1707                         | (10)    | (20)      | 1201       | 1767        | 1501 1   | -91      |     |
| [Z]송제AI당양(A)            | 150       | 43.00   | 57,80  | 28.20      | 5.17       | 0.42   | 0.05      | 5.12       | 22.61      | 20.0       | 0 6.54     | 거세우비학하기                                         | 272.7                                                                                                    | 65                           | 35                        | 51,53                            | 3.9                          | 5 0.38  | 0.32      | 1,62       | 14.37       | 8.59.2   | 3.80     |     |
| · 특그라스 중수기건             | 360       | 90.54   | 9.66   | 60.08      | 13.12      | 0.38   | 0.26      | 3.63       | 49.63      | 35.0       | 0 15.53    | 변속 TMB                                          | 300.0                                                                                                    | 60                           | 40                        | 40.00                            | 7.3                          | 2 0.35  | 0.20      | 1.80       | 21.00       | 15:00 2  | 3.28     |     |
| (m A)                   | 150       | 42.17   | 57.83  | 21.80      | 2.10       | 0.09   | 0.10      | 0.80       | 19,70      | 11.9       | 0 14.67    | ULE TMR                                         | 300.0                                                                                                    | 50                           | 40                        | 42.72                            | 5.00                         | 0.28    | 0.22      | 2,40       | 18.00       | 13.08 3  | 3.05     |     |
| CET2224 (38850))        | 520       | 25.50   | 74.50  | 15.37      | 7.60       | 0.50   | 0.28      | 0.80       | 15.58      | 14.91      | 3.65       | 육성 TMR                                          | 330.0                                                                                                    | 60                           | 40                        | 29.82                            | 5.21                         | 0.25    | 0.19      | 2.10       | 24.00       | 17.00 2  | 1.49     |     |
| GET23A(284(21))         | 240       | 30.00   | 70.00  | 15.33      | 1.60       | 0.29   | 0.93      | 0.50       | 21.00      | 17.0       | 1 450      |                                                 |                                                                                                    |                              |                           |                                  |                              |         |           |            |             |          |          |     |
| 2000 0 A 10             | 0.40      | 01.04   | 0.16   | 60.71      | 10.00      | 0.00   | 0.10      | 9.16       | 30.00      | 20.0       | 0.00.00    |                                                 |                                                                                                    |                              |                           |                                  |                              |         |           |            |             |          |          |     |
| Termine OF              | 287       | 8717    | 10 67  | COLL       | 16.77      | 0.22   | 0.05      | 0.00       | 1151       | 20.1       | 7 16.07    | 5                                               |                                                                                                    |                              |                           |                                  |                              |         |           |            |             |          |          |     |
| 8                       | -         | 0       | 12.01  | 00100      | 10.11      | 0.24   | 0.00      | 2.00       | -0.04      | 2.0.1      | 10.27      | -                                               | 42.0                                                                                                    | itta i                       | 5171                      | 거문                               | 14                           | TON     | ****      | 214        | Ø           | X TINI   | NDE      |     |
|                         | Ch21 7    |         | W. T.  |            | CHAR 1     | 10 1   | 1 4       | -          | or in      | 00.0       | ure [      | 원료구분 선택된 원료                                     | 6                                                                                                    | r) (2                        | (Ag)                      | (%)                              | (16)                         | (%)     | (%)       | ່ໃຫ້       | (%)         | (%)      | (%)      |     |
| 료구분 '검색된 원료             | (94/kg) ( | 5 7     | 5 6    | 6)         | (%) 7      | 50 6   | 6)        | (96) (     | 6) (       | 36)        | (%)        | (종후사료 당밀(사망수수)                                  |                                                                                                    | 1.65                         | 220                       | 60.27                            | 39,73                        | 51.24   | 9.3       | 0 1.00     | 0.10        | 0.01     | 0.24     | 1   |
|                         | 200.0     | 8 29 11 | 70 77  | 200        | 12.48      | 0.02 1 | 64        | 1716 9     | 104 11     | -          | 20.00      | 동후사료 소택피(밑기물)                                   | 1                                                                                                    | 1.59                         | 350                       | 88.00                            | 12.00                        | 62.00   | 14,45     | 9 0.11     | 1.16        | 3.84     | 37.40    | 1   |
| AS ME AS DE LANSAUGUERT | 200 0     | 0.20    | -16-11 | ,00        | 1.6.40     | utuz 1 | ,04       | 17.15.2    | 2.04 11    | -30.4      | 0.20       | 봉후사료 옥수수후레이크                                    |                                                                                                    | 1,47                         | 440                       | 84.35                            | 15.64                        | 78,43   | 8.25      | 5 0.02     | 0.28        | 2.80     | 8.01     |     |
| 산부산물 쌀겨(생미강)            |           |         |        |            |            |        |           |            |            |            |            | 농산부산물 맥주박생                                      |                                                                                                    | 1.32                         | 60                        | 23.06                            | 76.94                        | 19.23   | 5.9       | 0.01       | 0.05        | 1.20     | 10.88    | j.  |
| 산부산물 쌀겨(생미강)            |           |         |        |            |            |        |           |            |            |            |            | 동산부산물 버섯부산물(노E                                  | (15                                                                                                    | 1.34                         | 60                        | 37.98                            | 62.02                        | 17.71   | 4.86      | 8 0.27     | 1.14        | 0.20     | 27.65    | £.  |
| 신부산물 발겨(생미강)            |           |         |        |            |            |        |           |            |            |            |            | 동산부산물 비지(생)                                     | ien itt                                                                                                    | .58                          | 70                        | 20.89                            | 79.11                        | 19.02   | 7.2       | 5 0.04     | 0.03        | 2.11     | 11.35    | ŝ   |
| <u>산부산물</u> 발겨(생미강)     |           |         |        |            |            |        |           |            |            |            |            | 농산부산물 연방                                        |                                                                                                    | 99                           | 200                       | 56.22                            | 43.78                        | 51.56   | 22.3      | 5 0.04     | 0.11        | 1.79     | 10.09    | ŝ.  |
| <u>산부산물</u> 쌓겨(생미강)     |           |         |        |            |            |        |           |            |            |            |            | · · · · · · · · · · · · · · · · · · ·           |                                                                                                    | 1.44                         | 120                       | 30.00                            | 20.00                        | 21.90   | 2 4       | 0.05       | 0.04        | 0.60     | 19.60    | 2   |
| 산부산물 쌀겨(생미강)            |           |         |        |            |            |        |           |            |            |            |            | · · · · · · · · · · · · · · · · · · ·           |                                                                                                    | 00                           | 210                       | 07.7                             | 10.00                        | 30.00   | 6.40      | 0.00       | 0.04        | 1.74     | 10.00    | 1   |
| <u>산부산물</u> 쌀겨(생미강)     |           |         |        |            |            |        |           |            |            |            |            | 12/12 28                                        | 1999 - 1999 - 1999 - 1999 - 1999 - 1999 - 1999 - 1999 - 1999 - 1999 - 1999 - 1999 - 1999 - 1999 - 1999 - 1999 - | .00                          | 212                       | 07.71                            | 12.29                        | 30.23   | - 4.4     | 5 0.33     | s 14.525    | 1.74     | - 20.7L  | 100 |
| <u>산부산물</u> 쌀거(쌍미강)     |           |         |        |            |            |        |           |            |            |            |            | NAME OF TAXABLE PARTY OF TAXABLE PARTY          | 1 100                                                                                                    |                              | and the second second     | 1000 000                         | 10.00                        |         |           |            |             | 1113     |          |     |
| <u>산부산물</u> 불거(불미강)     |           |         |        |            |            |        |           |            |            |            |            | 보충사료 비타민광물질첩                                    | 131                                                                                                    | 1.62                         | 2,000                     | 95.00                            | 5.00                         |         |           |            |             |          |          |     |
| <u> 전부진물</u> (쌀여(쌍미강)   |           |         |        |            |            |        |           |            |            |            |            | 보충사료 비타민광물질참;<br>보충사료 석회석                       | †別 ()<br>(                                                                                                    | 1.62<br>1.10                 | 2.000<br>50               | 95.00<br>97.60                   | 5.00<br>2.40                 |         |           | 37.00      | 3           |          |          |     |
| <u>산부산물</u> 높여(상미강)     |           |         |        |            |            |        |           |            |            |            |            | 보충사료 비타민광물질점:<br>보충사료 석회석<br>보충사료 소금            | †相 (<br>(                                                                                                    | 1.62<br>1.10<br>1.05         | 2.000<br>50<br>250        | 95.00<br>97.60<br>95.00          | 5.00<br>2.40<br>5.00         |         |           | 37.00      | )           |          |          |     |
| <u>부탁산물</u>             |           |         |        |            |            |        |           |            |            |            |            | 보충사료 비타민광물질점:<br>보충사료 석회석<br>보충사료 소금<br>보호사료 중조 | 1381 0<br>0<br>0                                                                                                | 1.62<br>1.10<br>1.05<br>1.07 | 2.000<br>50<br>250<br>880 | 95.00<br>97.60<br>95.00<br>99.00 | 5.00<br>2.40<br>5.00<br>1.00 |         |           | 37.00      | 3           |          |          |     |

<그림 8> 원료선택 화면

#### (3) 배합비 계산 2

원료선택이 끝나면 배합비 계산화면으로 돌아온 후 하단에 있는 원료사료 배합 비 제한(%)에 필요시 사용할 원료사료의 하한과 상한을 지정한다. 예를 들어 비타민광 물질첨가제나 소금과 같은 원료사료는 배합비 예시를 참고하여 하한을 지정한다. 이러 한 일련의 과정이 끝나면 최종적으로 상단 바에 있는 배합비 계산을 클릭하면 사용자 가 입력한 한우의 영양소 요구량에 적합한 사료배합이 하단에 나타난다. 하지만 지정 한 한우의 조건에 맞는 영양소와 선택한 사료원료로 지정한 한우의 조건에 맞는 영양 소를 맞출 수 없는 경우에는 상단에 허용범위 초과라고 하는 경고문이 나타나며 사료 배합이 적절히 이루어지지 않았음을 나타낸다. 이러한 경우에는 영양소함량(%) 우측의 상태 표시와 영양소 공급량에 나타난 적색수치를 참조하여 잘못된 점을 찾아낸다. 그 림 9에서와 같이 TDN이 부족한 것으로 나타나는 경우에는 TDN 함량이 높은 원료를 추가로 선택하여 사료배합을 하면 된다. 그러기 위해서는 원료선택을 다시 클릭하여 원료선택화면에서 TDN함량이 높은 원료(예를 들어 옥수수후레이크)를 추가로 선택하 여 배합비 계산을 다시 시도하면 그림 11에서와 같이 TDN함량이 충족되어 계산완료 의 녹색 글씨가 나타나 배합비 작성을 완성하게 된다.

|             | 속군 배뉴     | 거세우 비       | 배육중기(       | 17-21)       |                | 원료    | 선택         | <b>표준 요구</b> 름 |             | 합비 계산         | (F5) 😽 🗧            | 8범위 초1        | ¥ 🔽   | 상세보기      | 닫기         |
|-------------|-----------|-------------|-------------|--------------|----------------|-------|------------|----------------|-------------|---------------|---------------------|---------------|-------|-----------|------------|
| 축종          |           | 월경          | 체중<br>(kg)  |              | 일당중체<br>(kg/일) | 1     | 수분함령<br>하한 | ř(%)<br>상한     | H           | 비합기용량<br>(kg) |                     |               |       |           | MR등록       |
| 거세무 육성      | 및비육       | 19          | 510         | Č.,          | 1.1            |       | 25         | 40             |             | 1000          |                     |               |       |           |            |
| þj          | 목         | 영양소량<br>요구량 | 요구량 제<br>하한 | 한(%요구<br>상힌  | 량) 여이<br>공급    | 소향    | 편차         | 영양.<br>합량(9    | ☆<br>%)     | 상태            | (원/단위)              |               |       |           |            |
| 5           | 수분함량(%)   | 25.0        | 10          | 16           | 0.00 3         | 35.00 | +10.00     | 35.9           | 6원물         |               |                     |               |       |           |            |
| 원           | 물섭취량(kg)  | 13.2        | 10          | 11           | 5.38 1         | 5.23  | +2.03      |                |             | 1             | -0.20               |               |       |           |            |
| 건물성취        | 취량(kg 건물) | 9.9         | 10          | 00 10        | 0.00           | 9.90  |            | 65.9           | 6원물         | 4             | 0.13                |               |       |           |            |
| 조사료         | 비율(% 건물)  | 15.0        | 10          | 0 15         | 0.00           | 22.50 | +7,50      | 22.5 %         | 6건물         | t             | -0.03               |               |       |           |            |
| £           | TDN(kg)   | 7.4         | 10          | 00 15        | 0.00           | 7.23  | -0.17      | 73.03 9        | 6건물         | 1             | 1.00                |               |       |           |            |
|             | 조단백(g)    | 1,046.0     | 10          | 0 15         | 0.00 1,53      | 32.65 | +486,65    | 15.48 9        | 6건물         |               |                     |               |       |           |            |
|             | 칼슘(g)     | 46.0        | 10          | 20           | 0.00 4         | 16.07 | +0.07      | 0,47 %         | 6건물         | 1             | 0.00                |               |       |           |            |
|             | 인(g)      | 33.0        | 10          | 00 12        | 0.00           | 39.60 | +6.60      | 0,4 9          | 6건물         | 1             | -0.04               |               |       |           |            |
| 원료구분        | 원료명       |             |             | 단가<br>(원/kg) | 배합량(           | kg)   | 배합비<br>(%) | 배합비 기          | 해한(%)<br>사라 | 금역            | 박(원/kg)<br>표거묘(10%) | 발인가<br>(원/kg) | 건물    | 수문<br>(%) | TDN<br>(%) |
| 2:24        |           |             | _           | 10,101       | 15,230         | 1000  | 100.00     | 015            | 80          | 197.6         | 267.5               | 101.01        |       |           |            |
|             | 단백피(옥글    | 루텐피드)       |             | 300          | 3.046          | 200   | 20.00      |                | 20.00       | 60.0          | ) <b>t</b>          | -0.44         | 87.95 | 12.05     | 69.32      |
| 농후사료        | 당밀(사랑수    | 수)          |             | 220          | 0.762          | 50    | 5.00       | 3.00           | 5.00        | 11.0          | ) t                 | -0.35         | 60.27 | 39.73     | 51.24      |
|             | 비트펄프 (시   | ·탕무박)       |             | 230          | 3.046          | 200   | 20.00      |                | 20.00       | 46.0          | 1                   | -0.53         | 86,60 | 13.40     | 64.58      |
|             | 맥주박생      |             |             | 60           | 0.242          | 16    | 1.59       | L              | 15.00       | 1.0           | )                   |               | 23,06 | 76,94     | 19,23      |
| 농산부산물       | 비지(생)     |             |             | 70           | 3.046          | 200   | 20.00      | l.             | 20.00       | 14.0          | ) t                 | -0.01         | 20,89 | 79.11     | 19.02      |
|             | 쌀겨(생미강    | )           |             | 200          | 1.212          | 80    | 7.96       |                | 10.00       | 15.9          | 9                   |               | 88.28 | 11.72     | 77.66      |
| 지사공         | 볏짚        |             |             | 212          | 1.387          | 91    | 9.11       |                | 100.00      | 19.3          | 3                   |               | 87.71 | 12.29     | 38.29      |
| <b>TVIH</b> | 보리총체사일    | 실리지         |             | 150          | 2.350          | 154   | 15.43      |                | 100.00      | 23.1          |                     |               | 43.00 | 57.00     | 28.20      |
|             | 비타민광물질    | 실첨가제        |             | 2,000        | 0.023          | 2     | 0.15       | 0.15           | 100.00      | 3.0           | 1                   | 0.07          | 95.00 | 5.00      |            |
|             | 석회석       |             |             | 50           | 0.009          | 1     | 0.06       |                | 100.00      |               |                     |               | 97.60 | 2.40      |            |
| 보충사료        | 소금        |             |             | 250          | 0.046          | 3     | 0.30       | 0.30           | 0.30        | 0.8           | 3 1                 | 0.07          | 95.00 | 5.00      |            |
|             | 인산칼슘      |             |             | 850          |                |       |            |                | 100.00      | 0             |                     |               | 97.60 | 2,40      |            |
|             | 중조        |             |             | 880          | 0.061          | 4     | 0.40       | 0,40           | 100.00      | 3.5           | i <b>1</b>          | 0.07          | 99.00 | 1.00      |            |

<그림 9> 허용범위 초과

| 동후사 <u>교</u>       | (원/년)  | 건물<br>(%) | 순분<br>(%) | TDN<br>(%) | 조단백<br>(%) | 21日<br>(%) | (%)     | 조지병<br>(%) | 1 ND<br>(% | F AD    | F NFC      | * 농산부산물                                                                    | (27)<br>(8/kg)   | 건물<br>(%)                              | ()                                             | TDN<br>(%)                                                  | 조단백<br>(%)                                      | 試合<br>(%)               | 인<br>(%)           | 조지방<br>(%)                          | NDF<br>(%)           | ADF N<br>(%) (1      | #FC<br>%)               |                        |                       |
|--------------------|--------|-----------|-----------|------------|------------|------------|---------|------------|------------|---------|------------|----------------------------------------------------------------------------|------------------|----------------------------------------|------------------------------------------------|-------------------------------------------------------------|-------------------------------------------------|-------------------------|--------------------|-------------------------------------|----------------------|----------------------|-------------------------|------------------------|-----------------------|
| 옥수수태아              | 380    | 90.63     | 9.20      | 27,10      | 13.70      | 0.06       | 013     | 40.6       | 0 21.      | 03 16   | 00 13.1    | : 강료백건                                                                     | 300              | 88.03                                  | 11.97                                          | 7 7616                                                      | 8.25                                            | 0.15                    | 0.1B               | 2.90                                | 20.25                | 20.25 5              | 331                     |                        |                       |
| <b>新成</b>          | 700    | 93.18     | 6.82      | 13.00      | 20.80      | 1.20       | 0.68    | 42.3       | T, B       | 53 6    | 00 16.3    | 강글박성                                                                       | 80               | 12.98                                  | 87.02                                          | 9.09                                                        | 1.42                                            | 0.02                    | 0.02               | 0.34                                | 10.00                | 8.00 0               | 0.73                    |                        |                       |
| 아마동살               | 600    | 91.98     | 8.02      | 07.90      | 19.75      | 0.2        | 56.00   | 38.6       | 4 18.      | 38 15   | 00 12.1    | 과자폰                                                                        | 550              | 90.06                                  | 9.94                                           | 1 84.80                                                     | 8.44                                            | 0.13                    | 0.09               | 14.45                               | 8.02                 | 2.79 5               | 7.34                    |                        |                       |
| 배운음실               | 400    | 92.83     | 7.17      | 03.69      | 21.15      | 0.66       | 0.52    | 33.6       | 7 15       | 06 11.  | 00 19.8    | 단무지부산율                                                                     | 43               | 6.01                                   | 93.99                                          | 9 15:20                                                     | 0.95                                            | 0.25                    | 0.01               | 0.19                                | 2.09                 | 1.00 3               | 2.23                    |                        |                       |
| 전치法투               | 748    | 88.94     | 11.05     | 98.00      | 32.39      | 8.33       | 0.50    | 181        | 9. 9.      | 31 7.   | 08 24.15   | 당근박                                                                        | 50               | 9.46                                   | 90.54                                          | \$ 6.51                                                     | 0.93                                            | 0.09                    | 0.13               | 0.06                                | 3.24                 | 1.50 +               | 4.42                    |                        |                       |
| 전지면삶               | 480    | 91.50     | 8.50      | 90.00      | 17.50      | 0.20       | 0.50    | 19.0       | 0 43       | 00 32   | 00 7.8     | 三年15月11日25日                                                                | 250              | 90.69                                  | 9.11                                           | 61.00                                                       | 4.23                                            | 0.03                    | 0.25               | 0.67                                | 27.27                | 11.00.5              | 7.34                    |                        |                       |
| 팔                  | 553    | 87.45     | 1254      | 89.00      | 23.68      | 0.05       | 8 0.52  | 1.0        | 4 23       | 42      | 35.1       | C 621424                                                                   | 80               | \$7.52                                 | 62.03                                          | 3 72.80                                                     | 1.75                                            | 0.01                    | 0.10               | 0.28                                | 8.43                 | 7.00 2               | 5.87                    |                        |                       |
| (HG: )             | 600    | 28.96     | 11.14     | 88.91      | 28.42      | 0.33       | 0.61    | 16.5       | 8 17       | 8 10    | 54 12 0    | 5.10                                                                       | 90               | 25.55                                  | 74.48                                          | 77.30                                                       | 1.2 40                                          | 0.25                    | 0.18               | 8.67                                | 10.49                | 8.00                 | -                       |                        |                       |
| 高田県台(高田山)(1)       | 550    | 201.00    | 10.54     | 84.75      | 29.Rt      | 0.71       | 0.41    | 50         | 1 76       | 12      | 00 25 0    | 三日日の日日                                                                     | 280              | 91-20                                  | 8.20                                           | 1 85.83                                                     | 74.80                                           | 0.77                    | 0.95               | 0.50                                | 31.87                | 25.00.3              | n én                    |                        |                       |
| WINKON.            | 300    | 87.52     | 12.48     | 81.25      | 21.16      | 0.04       | 1.00    | 6.6        | 1 16       | 15 15   | n 38.5     | (DBET)                                                                     | 80               | 82.16                                  | 12.84                                          | 1 25 72                                                     | 8.95                                            | 0.53                    | 0.17               | 1.64                                | 67.34                | 59.00                | 3.53                    |                        |                       |
| 本會保護管理             | 1 200  | 05.90     | 4 70      | 81.97      | 65.20      | 0.92       | 0.70    | 0.5        | 0 7        | 44 61   | 00 14.94   | 2101(01)(21)                                                               | 150              | 89.75                                  | 11.00                                          | 7 61 95                                                     | 8.00                                            | 0.07                    | 11.11              | 9.55                                | 0.69                 | 0.50 64              | 0.00                    |                        |                       |
| 0,324              | 1 400  | 00.04     | 0.00      | 20.77      | 20.00      | 0.00       | 0.00    | 1.1        | 0 0        | 44 0.   | 20 12.00   | 0021/H01/21/                                                               | 220              | 00.10                                  | 12.21                                          | 24.00                                                       | 1.4 00                                          | 0.19                    | 0.22               | 0.90                                | 0.00                 | 40.00 St             | 0.00                    |                        |                       |
| 200 200 D          | 1,400  | 0.1 00    | IE CA     | 10.11      | 0.00       | 0.00       | 0.00    |            | 0 0        |         | 00 61.0    | N 81 2 2 11                                                                | 200              | 00.03                                  | 10.42                                          | 01.00                                                       | 20.04                                           | 0.10                    | 0.32               | 7.00                                | 20.00                | 10.00 12             | 5.00                    |                        |                       |
| 87777002<br>811779 | J 4403 | 04.30     | 13.04     | 70.43      | 0.20       | au         | 0.20    |            | 0. Q       |         | 00 04.0    | The Table                                                                  | 300              | 00.00                                  | 10.40                                          | 10.00                                                       | 5.00                                            | 0.00                    | 10.00              | 1.00                                | 42/42                | 10.00 14             | 4.10                    |                        |                       |
| ペイテジェ              | 550    | 00.02     | 12.00     | 18.30      | 0.50       | 0.00       | 5 U.38  | 0.         | 10 B       | 40 U.   | 20 83.6    | 194988<br>101000 101000                                                    | 60               | 23.00                                  | 10.94                                          | 19.23                                                       | 2.91                                            | 0.01                    | 0.05               | 1.20                                | 10,66                | 5.33                 | 10                      |                        |                       |
| #1200              | 500    | 57.10     | 12.90     | 11/20      | 86.5       | 0.05       | 1118    | 23         | 12.13      | 24 10   | UU 51.11   | 이웃구연물 (꼬타리)                                                                | 60               | 37.98                                  | 62.02                                          | 6 167                                                       | 4.85                                            | U.27                    | 1.14               | u.20                                | 27.00                | 21.49                | 6.00                    |                        |                       |
| 28                 | 600    | 325.99    | 10.01     | 11.30      | 13.67      | 47         | 1.11.76 | 17.3       | 11-45      | 25 35   | NR 38      | 변요구 안물 (성미)                                                                | -                | 41.58                                  | - 58.42                                        | 20.88                                                       | 4.49                                            | 0.07                    | 0.32               | 211                                 | 22.74                | 14.09                | 0.00                    |                        |                       |
| 소덕(월)<br>·         | 450    | 87,26     | 12.74     | 76,92      | 12.02      | _U, ()E    | s (1.35 | 5 IN 16    | a 10.      | SU 3.   | US 61.1)   | - MANERCO                                                                  | 320              | 36.81                                  | 8,19                                           | 1 28.97                                                     | 31,66                                           | 1.05                    | 0.06               | 13/50                               | 13,94                | 11.00.28             | 8.37                    |                        |                       |
| 至从至                | (包/kg) | 건물<br>(%) | 領         | TDN<br>(%) | 조단백<br>(%) | 218<br>(%) | (%)     | 조지불<br>(%) | NE (%      | F AD    | F NFC      | 보충사로                                                                       | (E/10)           | 건물<br>(%)                              | 行(96)                                          | TDN<br>(%)                                                  | 조단백<br>(%)                                      | 引金<br>(%)               | 인<br>(%)           | 조지방<br>(%)                          | NDF<br>(%)           | ADF N<br>(%) (*      | IFC<br>96)              |                        |                       |
| 위리칩                | 320    | 83.30     | 15.70     | 42.77      | 7.50       | 0.35       | 10.09   | 37         | 1) 58      | 31 45   | 00 5.8     | 계란껍질                                                                       | 80               | 84.32                                  | 15.68                                          | 3                                                           | 9.67                                            | 19.40                   | 0.43               |                                     |                      |                      | -                       |                        |                       |
| 레도크로바 흡수기건         | 320    | 86.97     | 13.03     | 62.25      | 15.54      | 0.34       | 0.35    | 38         | 3 40.      | 79 35   | 00 18.05   | · 광물질참가과                                                                   | 5.600            | 95.00                                  | 5.00                                           | 1                                                           |                                                 |                         |                    |                                     |                      |                      |                         |                        |                       |
| FICEB ASCISURES    | 350    | 91.98     | 9.02      | 53.77      | 14.16      | 0.76       | 6.21    | 34         | 5 54       | 58 48   | 00 11.0    | 8                                                                          |                  |                                        | 100.00                                         | i                                                           |                                                 |                         |                    |                                     |                      |                      |                         |                        |                       |
| 제로운동사를 통스기격        | 350    | 89.00     | 10.20     | RE.R2      | 15.16      | 0.52       | 0.021   | 30         | P. 59      | Fill 47 | 00.101     | 同時回知業業が行う期間                                                                | 2,000            | 95.00                                  | 5.00                                           | 1                                                           |                                                 |                         |                    |                                     |                      |                      |                         |                        |                       |
| N(R) 7)            | 260    | 12 09     | 10.45     | 38.72      | 6.98       | 0.61       | 0.35    | 100        | 8:20       | 10 54   | 00 20      | 25前25                                                                      | 50               | 97.60                                  | 2.40                                           |                                                             |                                                 | 37.00                   |                    |                                     |                      |                      |                         |                        |                       |
| Q(X)               | 0677   | 07.00     | 12.01     | 22.02      | 3.70       | 0.21       | 0.00    | 1.1        | 5 20       | 25 29   | 00 25 9    | 120                                                                        | 250              | 95.00                                  | 5 m                                            |                                                             |                                                 | 01100                   |                    |                                     |                      |                      |                         |                        |                       |
| 目前につける あんつけ        | 200    | 00.30     | 8.00      | E2 00      | 10.40      | 0.8        | 0.017   |            |            | 00 00   | E0 1E 0    |                                                                            | 600              | 00.000                                 | 0.00                                           | S                                                           | 201.00                                          |                         |                    |                                     |                      |                      |                         |                        |                       |
| 이유다그러도 불구가다        | 300    | 03.70     | 10.00     | 30.30      | A AC       | 0.00       | 0.10    |            | 4 00       | 20 40   | 10 01      | di A militar                                                               | 1 200            | 20.00                                  | 10.00                                          | ÷                                                           | 10.04                                           | 0.00                    |                    | 0.00                                |                      | 2.00                 | 2.00                    |                        |                       |
| INTE OPPLIAL AUDI  | 212    | 00.01     | 12.40     | 30.29      | 4.40       | 0.13       | 0.10    |            | 4 00.      | 40.40   | 13 0.00    |                                                                            | CP71             | 21                                     | 42                                             | TON                                                         | 지다면                                             | 20                      | 01                 | ज्यास                               | NDE                  | ADE N                | IFC                     |                        |                       |
| 2月, 9月(1) 11(1)    | 670    | 06.51     | 10.49     | 21.01      | 11.37      |            | 1,10    | 143        | 62 (Q1)    | 43 43   | 07 140     | TMR                                                                        | (12/kg)          | (36)                                   | (56)                                           | (%)                                                         | (96)                                            | (%)                     | (%)                | (%)                                 | (96)                 | (95) (               | %)                      |                        |                       |
| 모려답                | 250    | 82.63     | 12.17     | 41.12      | 5.10       | 0.3        | 0.10    | 11         | 0.65       | 90 44   | 18 3.5     | 기세요비용호기                                                                    | 202.2            |                                        | 100                                            | 48.59                                                       |                                                 | 0.31                    | 0.25               | 2.91                                | 321                  | 13.92 2              | 0.78                    |                        |                       |
| 모려용제AFBCIAI        | 150    | 43.90     | 57.00     | 28.20      | 5.17       | 8.42       | 0.05    | 12,1       | 2 20       | 51 201  | 00 6.5     | 3441PH/8 # 31                                                              | 272.7            | CCE.                                   |                                                | 51 02                                                       | 0.05                                            | 0.98                    | 0.92               | 1.62                                | 18.92                | 12 60 20             | 0.00                    |                        |                       |
| 보름그라스 필수기견         | 360    | 90.34     | 9.66      | 60.08      | 13.12      | 0.28       | \$ 6.25 | 38         | 3 49       | 59 35   | 00 15 5    | BULL THO                                                                   | 200.0            |                                        |                                                | 1 35:00                                                     | 7.92                                            | 0.00                    | 0.00               | 1.00                                | 21:05                | 10.00 20             | 6.76                    |                        |                       |
| 방면진                | 150    | 42.17     | 57.83     | 21.80      | 2.10       | 0.05       | 3.010   | 0.8        | 0 19       | 70 11   | 90 14.6    | 12 - 11 - 11 - 11 - 11 - 11 - 11 - 11 -                                    | 200.0            | 20                                     | 1.5                                            | 1 40.00                                                     | 6.00                                            | 0.00                    | 11.22              | 2.40                                | 12.00                | 12.00 23             | 0.00                    |                        |                       |
| 수단그라스(개亩기)         | 220    | 25.58     | 74,50     | 15.37      | 2.60       | 0.50       | 0.25    | 0.6        | 0,16       | 58 14   | 00 36      | SH DIG                                                                     | 200.0            |                                        | 1                                              | 0 00.00                                                     | 0.00                                            | 0.00                    | 0.10               | 0.10                                | 12,00                | 17.00 0              |                         |                        |                       |
| 수양그라스(겉실기)         | 240    | 30.00     | 70.00     | 16.54      | 1.60       | 0.35       | 8 8.37  | 0.5        | 0 21       | 00 17.  | 00 45      | Ro IMH                                                                     | 300.0            | 00                                     | - 46                                           | 1.129.05                                                    |                                                 | 0.45                    | 0.013              | -2.10                               | 24.00                | 17.00.2              | 11402                   |                        |                       |
| 일팔파 숲수기건           | 340    | 91.64     | 815       | 59,71      | 19.09      | 0.88       | 3 0.19  | 3.1        | 6 36       | 39 29   | 30 25.2    |                                                                            |                  |                                        |                                                |                                                             |                                                 |                         |                    |                                     |                      |                      |                         |                        |                       |
| 말팔파팬일              | 340    | 87/13     | 12.87     | 53.55      | 16,77      | 0.23       | 0.05    | 26         | 2 43       | 54.29   | 17, 16.2   | •                                                                          |                  |                                        |                                                |                                                             |                                                 |                         |                    | _                                   |                      |                      |                         |                        |                       |
|                    | 4      |           |           |            |            |            |         |            |            |         |            | 원료구분 선택된 원료                                                                | 배합<br>(kg        | 学 (9                                   | 日7月<br>日7月<br>日7月(1)                           | 경물                                                          | 2言                                              | TEN                     | 조단백                | 28<br>(%)                           | 21                   | 조지방                  | NDF                     | ADF<br>(%)             | NFC<br>(%)            |
|                    |        |           | 97        | 15         | 수분         | TD         | N       | 2          | 8          | 21 3    | हराष्ट्र । | · · · · · · · · · · · · · · · · · · ·                                      | 0                | 166                                    | 220                                            | 60.27                                                       | 99.72                                           | 51.24                   | 0.9                | 1.00                                | 0.10                 | 0.01                 | 0.24                    | 0.12                   | 50.71                 |
| 2#TE 378 85        |        |           | (短/)      | 9) (%      | ) (%)      | (%         | ) (9    | s) (       | 6) (       | 96)     | (%)        | 2010 ANU/01/21                                                             |                  | 00                                     | 960                                            | 00.00                                                       | 12 00                                           | 62.02                   | 14.4               | 0.00                                | 1.16                 | 3.04                 | 22.00                   | 19.64                  | 27.52                 |
|                    |        |           |           |            |            |            |         |            |            |         |            | · · · · · · · · · · · · · · · · · · ·                                      |                  | 00                                     | - 200                                          | 00.00                                                       | 72.00                                           | 10.00                   | 19,4               | 0.11                                | 0.00                 | 3.04                 | 10.00                   | 13.04                  | 4.102                 |
|                    |        |           |           |            |            |            |         |            |            |         |            | 승인구인물 적구적장                                                                 | au - 1           | 32                                     | 60                                             | 23.06                                                       | 10.34                                           | 19.23                   | 5.9                | 0.01                                | 0.05                 | 1.20                 | 10.05                   | 5.33                   | 4,10                  |
|                    |        |           |           |            |            |            |         |            |            |         |            | 승선부산물 버섯부산물(느타리                                                            | 0 I              | .ut                                    | 68                                             | 37.98                                                       | 62.82                                           | 17,71                   | 4.8                | 5 0.27                              | 1.14                 | 8.20                 | 27.65                   | 21.49                  | 255                   |
|                    |        |           |           |            |            |            |         |            |            |         |            | 종선부선님 비지(생)                                                                | 8                | 1.66                                   | 70                                             | 20.89                                                       | 79.11                                           | 19.02                   | 7.2                | 5 0.04                              | 0.03                 | 2.11                 | 11.35                   | 7.67                   |                       |
|                    |        |           |           |            |            |            |         |            |            |         |            | CHICLEDOVE COUNT                                                           |                  |                                        |                                                |                                                             |                                                 |                         |                    |                                     |                      |                      |                         | 10.000                 |                       |
|                    |        |           |           |            |            |            |         |            |            |         |            | 농산부산물 영밥                                                                   | 1                | .99                                    | 200                                            | 56.22                                                       | 43.78                                           | 51.56                   | 22.3               | 5 0.04                              | 0.11                 | 1.79                 | 10.09                   | 2.00                   | 21.27                 |
|                    |        |           |           |            |            |            |         |            |            |         |            | 농산부산물 엿밥<br>농산부산물 파인애풀박                                                    | 1                | .99                                    | 200<br>120                                     | 56.22<br>30.00                                              | 43.78<br>70.00                                  | 51.56<br>21.80          | 22.3               | 5 0.04<br>0 0.05                    | 0.11                 | 1.79                 | 10.09                   | 15.00                  | 21.27                 |
|                    |        |           |           |            |            |            |         |            |            |         |            | 농산부산물 엿밥<br>농산부산물 파인애풀박<br>조사료 뱃질                                          | 1                | .99<br>.32<br>.06                      | 200<br>120<br>212                              | 56.22<br>30.00<br>87.71                                     | 43,78<br>70.00<br>12,29                         | 51.55<br>21.80<br>38.29 | 22.3<br>2.4<br>4.4 | 5 0.04<br>0 0.05<br>5 0.33          | 0.11<br>0.04<br>0.13 | 1.79<br>0.60<br>1.74 | 10.09<br>18.69<br>66.70 | 15.00                  | 21.27<br>7.00<br>0.14 |
|                    |        |           |           |            |            |            |         |            |            |         |            | 농산부산물 영밥<br>농산부산물 파인애플박<br>조사료 볏질<br>보휴사료 비타민파물질혐기자                        | 1<br>1<br>1      | .99<br>.32<br>.06                      | 200<br>120<br>212<br>2.000                     | 56.22<br>30.00<br>87.71<br>95.00                            | 43.78<br>70.00<br>12.29<br>5.00                 | 51.56<br>21.80<br>38.29 | 22.3<br>2.4<br>4.4 | 5 0.04<br>0 0.05<br>5 0.33          | 0.11<br>0.04<br>0.13 | 1.79<br>0.60<br>1.74 | 10.09<br>18.69<br>66.70 | 15.00<br>45.13         | 21.27<br>7.00<br>0.14 |
|                    |        |           |           |            |            |            |         |            |            |         |            | 농산부산물 영밥<br>농산부산물 파인애플박<br>조사료 병질<br>보충사료 비타민광물질혐가지<br>보충사료 석회석            | 1<br>1<br>1<br>0 | .99<br>.32<br>.06<br>1.02              | 200<br>120<br>212<br>2,000<br>50               | 56.22<br>30.00<br>87.71<br>95.00<br>97.60                   | 43.78<br>70.00<br>12.29<br>5.00<br>2.41         | 51.56<br>21.80<br>38.29 | 22.3<br>2.4<br>4.4 | 5 0.04<br>0 0.05<br>5 0.33<br>37.00 | 0.11<br>0.04<br>0.13 | 1.79<br>0.60<br>1.74 | 10.09<br>18.69<br>66.70 | 15.00<br>45.13         | 21.27<br>7.00<br>0.14 |
|                    |        |           |           |            |            |            |         |            |            |         |            | 응산부산물 몇밥<br>동산부산물 파인배물박<br>조사료 벗칠<br>보충사료 비타민광물질참가자<br>보충사료 석회석<br>보충사로 소크 | 1<br>1<br>0<br>0 | .99<br>.32<br>.06<br>.02<br>.05        | 200<br>120<br>212<br>2,000<br>50<br>250        | 56.22<br>30.00<br>87.71<br>95.00<br>97.60<br>95.00          | 43.78<br>70.00<br>12.29<br>5.00<br>2.40<br>5.00 | 51.56<br>21.80<br>38.29 | 22.3<br>2.4<br>4.4 | 5 0.04<br>0 0.05<br>5 0.33<br>37.00 | 0.11<br>0.04<br>0.13 | 1.79<br>0.60<br>1,74 | 10.09<br>18.69<br>66.70 | 7.00<br>15.00<br>45.13 | 21.27<br>7.00<br>0.14 |
|                    |        |           |           |            |            |            |         |            |            |         |            | 농산부산물 영밥<br>농산부산물 파안해풀박<br>조사료 영점<br>보송사료 비타민판물질참가지<br>보송사료 석회석<br>보송사료 소금 | H 0              | .99<br>.32<br>.06<br>.02<br>.05<br>.05 | 200<br>120<br>212<br>2,000<br>50<br>250<br>897 | 56.22<br>30.00<br>87.71<br>95.00<br>97.60<br>95.00<br>95.00 | 43.78<br>70.00<br>12.29<br>5.00<br>2.40<br>5.00 | 51.56<br>21.80<br>38.29 | 22.3<br>2.4<br>4.4 | 5 0.04<br>0 0.05<br>5 0.33<br>37.00 | 0.11<br>0.04<br>0.13 | 1.79<br>0.60<br>1.74 | 10.09<br>18.69<br>66.70 | 15.00<br>45.13         | 21.27<br>7.00<br>0.14 |

# <그림 10> 원료선택 화면

|         | 속군 비뉴                                 | 거세우년        | 비육중기(1     | 7-21)       |                | 원료    | 선택           | 표준 요구림      | F H     | 힘비 계산        | (F5) 계신         | 년 완료<br>- | 1     | 상세보기         | 닫기             |
|---------|---------------------------------------|-------------|------------|-------------|----------------|-------|--------------|-------------|---------|--------------|-----------------|-----------|-------|--------------|----------------|
| 측중      |                                       | 율령          | 체중<br>(kg) |             | 일당중체<br>(kg/일) | ŧ     | 수문함령<br>1한   | f(%)<br>상한  | 8       | 합기용량<br>(kg) |                 |           |       |              | MR등록           |
| 거세우 육상  | 성및 비육                                 | 19          | 510        | 1           | 1.1            |       | 25           | 40          | 1       | 1000         |                 |           |       |              |                |
| 5       | 방목                                    | 명양 수 종      | 요구량제형      | 두요%)!<br>산하 | 량) 여이          | 소향    | 편차           | 영양:<br>함량(9 | 소<br>%) | 상태           | · 잠재가<br>(원/단위) |           |       |              |                |
|         | 수분함량(%)                               | 25.0        | 100        | 160         | 0.00 3         | 5.00  | +10,00       | 35 9        | 6원물     |              |                 |           |       |              |                |
| 원       | 물섭취량(kg)                              | 13.2        | 100        | 115         | 5.38 1         | 5.23  | +2.03        |             |         | T            | -56.85          |           |       |              |                |
| 건물섭     | 취량(kg 건물)                             | 9.9         | 100        | 10          | 0.00           | 9.90  |              | 65 9        | 6원물     | 1            | -60.11          |           |       |              |                |
| 조사료     | 비율(% 건물)                              | 15.0        | 100        | 150         | 0.00           | 5.00  | ĺ            | 15 %        | 6건물     | 1            | 5,83            |           |       |              |                |
| 1       | TDN(kg)                               | 7.4         | 100        | 150         | 0.00           | 7.40  |              | 74,75 9     | 6건물     | 1            | 758.88          |           |       |              |                |
|         | 조단백(g)                                | 1,046.0     | 100        | 150         | 1,53           | 9.01  | +493.01      | 15.55 %     | 6건물     |              |                 |           |       |              |                |
|         | 칼슘(g)                                 | 46.0        | 100        | 200         | 0.00 4         | 15.93 | -0.07        | 0.46 %      | %건물     | 4            | 0,45            |           |       |              |                |
|         | 인(g)                                  | 33.0        | 100        | 120         | 0.00           | 9.60  | +6.60        | 0.4 9       | %건물     | 1            | -17.04          |           |       |              |                |
| 원료구분    | 원료명                                   |             |            | 당가          | 배항량(           | kg)   | 배합비          | 배한비 기       | 데한(%)   | 39           | 박(원/kg)         | (황인가      | 건물    | 숬붃           | TDN            |
| atoli ( |                                       |             | 1          | e/kg/       | 두당             | 배치    | (%)          | 하한          | 상한      | 원물           | 풍건물(12%)        | (@/kg)    | (20)  | (%)          | (20)           |
| 알게      | CHAH 11/23                            | ≅शाच्च⊂४    |            | 200         | 9.046          | 200   | 20.00        |             | 20.00   | 202.1        | 2/4.4           | . 40 94   | 97.05 | 12.05        | 60.92          |
|         | · · · · · · · · · · · · · · · · · · · | 후엔피드)<br>^) |            | 220         | 0.702          | 200   | 20.00        | 2.00        | 20.00   | 00.0         |                 | -40.04    | 67.35 | 12.00        | 03.32<br>EL 24 |
| 농후사료    | SELVIS-                               | т)<br>скони |            | 220         | 0.762          | 00    | 5.00         | 3.00        | 5.00    | 11.0         | T               | -63.20    | 60.27 | 39,73        | 01.24          |
|         | 비드월프 (사                               | 임무막)        |            | 230         | 3.046          | 200   | 20.00        |             | 20.00   | 46.0         | T               | -138.48   | 86.60 | 13.40        | 64.58          |
| -       | 축구구추이U                                | 12          |            | 440         | 0.007          | 44    | 4.30         |             | 10,00   | 19.0         |                 | 5.04      | 22.00 | 15,04        | 10.43          |
| 노사보사로   | 의구역성                                  |             |            | 70          | 2.204          | 100   | 19.00        |             | 20.00   | 3.0          | T               | -5.04     | 20,00 | 70.94        | 19.20          |
| 80-0a   | MC3(M0121)                            | 8           |            | 200         | 1.096          | 130   | 7 20         |             | 10.00   | 3.5          |                 |           | 20.09 | 11 72        | 77.66          |
|         | 87(808)<br>97                         |             |            | 200         | 1.000          | 94    | 7.20<br>0 AE |             | 100.00  | 17.0         |                 |           | 97.71 | 12.20        | 29.20          |
| 조사료     | メエロコ本刊ルの                              |             |            | 150         | 0.920          | E4    | 0.40<br>E 44 | -           | 100.00  | 17.5         |                 |           | 42.00 | 57.00        | 00.23          |
|         | 포디용세//18                              |             |            | 2 000       | 0.020          | 04    | 0.15         | 0.15        | 100.00  | 0.2          |                 | 2112.00   | 40.00 | 57.00        | 20.20          |
|         | 서치서                                   | BZIAI       |            | 2,000       | 0.023          | -     | 0.15         | 0.15        | 100.00  | 0.0          | •               | 2,110.00  | 07.60 | 2.40         |                |
| HALLE   | 4314                                  |             |            | 200         | 0.027          | -     | 0.10         | 0.90        | 0.00    | 0.1          |                 | 202.00    | 97.00 | 2.40<br>E.00 |                |
| TSVIH   | 이사카슈                                  |             |            | 250         | 0.040          | 3     | 0.30         | 0.30        | 100.00  | 0.6          | •               | 363.35    | 97.60 | 2.00         |                |
|         | 신신일 <b>점</b><br>추지                    |             |            | 000         | 0.061          |       | 0.40         | 0.40        | 100.00  | 0.0          |                 | 006.25    | 97.00 | 2.40         |                |
|         | ぎ全                                    |             |            | 880         | 0.061          | 4     | 0.40         | 0.40        | 100.00  | 3.5          |                 | 996,35    | 33.00 | 1.00         |                |

<그림 11> 배합비 재계산

# 마) 배합비 결과 출력

배합비 계산이 완료되어 화면 상단 좌측에 있는 "종합보고서"를 클릭하면 출력 할 배합비 단계가 표시되는데 이때 프린트할 사료명을 클릭하여 인쇄시작 버튼을 누프 면 선택한 사료의 종합보고서가 나타나고 화면 상단에 프린트 문양을 클릭하면 배합비 와 배합기 용량에 맞는 사료첨가량을 인쇄된다.

| 파일(F) 원 | 료 등록(1) 배     | 답비 계산(C)     | 종합보고서(S)     | 1)얼음교       | l)          |         |           |             |                         |              |          |                           |          |       |       |
|---------|---------------|--------------|--------------|-------------|-------------|---------|-----------|-------------|-------------------------|--------------|----------|---------------------------|----------|-------|-------|
|         | 속군 매뉴         | 거세우          | 비육중기(17      | -21)        | •           | 원료선     | 백         | 표준 요구림      |                         | 합비 계산        | (F5) 계신  | · 완료                      | <b>v</b> | 상세보기  | 닫기    |
| 48      |               | 윌령           | 체중<br>(kg)   | 011(        | 당증체<br>@/일) | őł      | 수분함령<br>한 | f(%)<br>상한  | UH                      | 합기용량<br>(kg) |          |                           |          |       | MR등록  |
| 거세우 육성  | 성및 비육         | 19           | 510          |             | 1.1         | 2       | 5         | 40          |                         | 1000         |          |                           |          |       |       |
| ę       | 방목            | 500구<br>600구 | 요구량 제한<br>하한 | (%요구령<br>상한 |             |         | 편차        | 영양:<br>함량(9 | ≿<br>%)                 | ्रस          | (원/단위)   |                           |          |       |       |
|         | 수분함량(%)       | 0            | L 중합보고서      |             |             |         |           | 00          | 23                      |              |          |                           |          |       |       |
| 원       | 물섭취량(kg)      |              |              |             |             |         |           |             |                         |              | -56.85   |                           |          |       |       |
| 건물섭취    | 취량(kg 건물)     |              | 5            | 거세우         | 육성기(6-      | -11)    |           | -           |                         |              | -60.11   |                           |          |       |       |
| 조사료     | 비율(% 건물)      |              |              | 500         |             |         | _         |             |                         |              | 5.83     |                           |          |       |       |
|         | TDN(kg)       |              | 5            | 거세우         | 비육전기(       | (12-16) |           | -           |                         |              | 758.88   |                           |          |       |       |
|         | 조단백(g)        | 1.0          |              | 거세우         | 비율즟기(       | (17-21) | 2         | •           |                         |              |          |                           |          |       |       |
|         | 칼슘(g)         |              | Į <b>v</b>   | le trat i   | 01-10-11    |         |           |             |                         |              | 0.45     |                           |          |       |       |
|         | 인(g)          |              | 5            | 거세우         | 비육후기(       | (23-30) | Č.        | -           |                         |              | -17.04   |                           |          |       |       |
| 워공구부    | 워공면           |              |              |             |             |         |           |             |                         | 금액           | (원/kg)   | 활인가                       | 건물       | 순분    | TDN   |
| CHIC .  |               |              | Г            | 거세우         | 비육중기(       | (17-21) |           | -           |                         | 원물           | 풍건물(12%) | (원/kg)                    | (%)      | (%)   | (%)   |
| 합계      | CHR =1( 0 - 0 | B (II m) m   |              | 0           |             |         |           |             |                         | 202.2        | 273.7    | 10.01                     | 07.05    | 10.05 |       |
|         | 선액피(폭클        | 우인피드         |              |             |             |         | 1         |             | CONTRACTOR OF THE OWNER | 60.1         | T        | -48.34                    | 87.95    | 12.05 | 69.32 |
| 농후사료    | 당밀(사랑수        | 수)           |              |             |             |         | 면쇄        | 시작 드        | 171                     | 11.0         | 1        | -63,20                    | 60,27    | 39,73 | 51,24 |
|         | 비트떨프 (시       | [응무박]        |              |             |             |         |           |             |                         | 46,1         | T        | -138.48                   | 86.60    | 13.40 | 64.58 |
|         | 옥수수후레0        | E            |              | 440         | 0.662       | 44      | 4.35      |             | 100.00                  | 19.1         | 2245     | 625276                    | 84.36    | 15.64 | 78.43 |
|         | 백수학생          |              |              | 60          | 2.280       | 150     | 14.97     |             | 15.00                   | 9.0          | 1        | -5.04                     | 23.06    | 76,94 | 19,23 |
| 공산무산불   | 비지(생)         |              |              | 70          | 2.056       | 135     | 13.50     |             | 20.00                   | 9.4          |          |                           | 20.89    | 79.11 | 19,02 |
|         | 쌀겨(생미강        | )            |              | 200         | 1.096       | 72      | 7.20      |             | 10.00                   | 14.4         |          |                           | 88.28    | 11.72 | 77.66 |
| 조사료     | 번짚            |              |              | 212         | 1.283       | 84      | 8.42      |             | 100.00                  | 17,9         |          |                           | 87.71    | 12.29 | 38,29 |
| -       | 보리총체사일        | 길기지          |              | 150         | 0.837       | 55      | 5.50      | 2200.00     | 100.00                  | 8.2          | 1.85     | n<br>National Association | 43.00    | 57.00 | 28.20 |
|         | 비타민광물질        | 실첨가제         |              | 2,000       | 0.020       | 1       | 0.13      | 0.15        | 100.00                  | 2.6          | <b>.</b> | 2,113.95                  | 95.00    | 5.00  |       |
|         | 석회석           |              |              | 50          | 0.027       | 2       | 0.18      |             | 100.00                  | 0.1          |          |                           | 97.60    | 2.40  |       |
| 보충사료    | 소금            |              |              | 250         | 0.050       | 3       | 0.33      | 0.30        | 0.30                    | 0.8          | 1        | 363.95                    | 95.00    | 5.00  |       |
|         | 인산칼슘          |              |              | 850         | 10010000    |         | 10000     | 5.303       | 100.00                  |              |          |                           | 97.60    | 2.40  |       |
|         | 중조            |              |              | 880         | 0.060       | 4       | 0.39      | 0.40        | 100.00                  | 3.5          | 1        | 996.35                    | 99.00    | 1.00  |       |

<그림 12> 배합비 출력

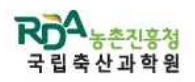

# 종 합 보 고 서

| 원료구분            | 원료명          | 단가     | 거세우 육    | 성기(6~11) | 거세우<br>(12· | 비육전기<br>-16) | 거세우 t<br>(17- | 비육중기<br>-21) | 거세우 t<br>(23- | 비육후기<br>-30) |   |       |
|-----------------|--------------|--------|----------|----------|-------------|--------------|---------------|--------------|---------------|--------------|---|-------|
| Company of Comp | . TAN 1877 : | (원/Kg) | %        | kg/배치    | %           | kg/배치        | %             | kg/배치        | %             | kg/배치        | % | kg/배치 |
| 농후사료            | 단백피(옥글루텐피드)  | 300    |          |          |             |              | 20,000        | 200          |               |              |   |       |
| 농후사료            | 당밀(사탕수수)     | 220    | 4,980    | 50       | 5,040       | 50           | 5,000         | 50           | 5,000         | 50           |   |       |
| 농후사료            | 비트펄프 (사탕무박)  | 230    | d.<br>Gʻ |          | 15,030      | 150          | 20,000        | 200          |               |              |   |       |
| 농후사료            | 소맥피(밀기울)     | 350    | 0,000    | 0        | 0,000       | 0            |               |              | 15,000        | 150          |   |       |
| 농후사료            | 옥수수          | 420    | 7,330    | 73       | 10,910      | 109          | .di<br>14     |              |               |              |   |       |
| 농산부산물           | 맥주박생         | 60     | 20,010   | 200      | 17,440      | 174          | 1,590         | 16           | 10,000        | 100          |   |       |
| 농산부산물           | 버섯부산물(느타리)   | 60     | 0,000    | 0        | 3,150       | 32           | 2             |              | 7,620         | 76           |   |       |
| 농산부산물           | 비지(생)        | 70     | 7,640    | 76       | 0,000       | 0            | 20,000        | 200          | 5,010         | 50           |   |       |
| 농산부산물           | 쌀겨(생미강)      | 200    | 10,000   | 100      | 10,000      | 100          | 7,960         | 80           |               |              |   |       |
| 농산부산물           | 엿밥           | 200    |          |          |             |              |               |              | 15,000        | 150          |   |       |
| 농산부산물           | 파인애플박        | 120    | 0,000    | 0        |             |              |               |              | 10,000        | 100          |   |       |
| 조사료             | 볏짚           | 212    | 14,150   | 142      | 17,970      | 180          | 9,110         | 91           | 8,010         | 80           |   |       |
| 조사료             | 보리총체사일리지     | 150    | 20,010   | 200      | 20,000      | 200          | 15,430        | 154          |               |              |   |       |
| 조사료             | 티모시 출수기건     | 600    | 15,030   | 150      |             |              |               |              |               |              |   |       |
| 보충사료            | 비타민광물질첨가제    | 2,000  | 0,280    | 3        | 0,150       | 2            | 0,150         | 2            | 0,150         | 2            |   |       |
| 보충사료            | 석회석          | 50     | 0,400    | 4        | 0,100       | 1            | 0,060         | 1            | 0,450         | 5            |   |       |
| 보충사료            | 소금           | 250    | 0,180    | 2        | 0,230       | 2            | 0,300         | 3            | 0,400         | 4            |   |       |

현재: 1/2

· 출력일자, 2012년 10월 16일 화요일

<그림 13> 종합보고서 배합비 인쇄